## 団体で申請する場合(予防技術検定) ※予防技術検定の申請は、電子申請のみです。 ① (一財)消防検定研究センターのホームページ ① 当センターのホームページにアクセス $(https://www.shoubo-shiken.or.jp/)\mathcal{O}$ 資格の取得をお考えの方へ トップページにある、 危険物取扱者試験 消防設備士試験 免状の交付・書換え等 ●受験希望の方はこ の受給発信の方 09.8 予防技術検定 ◎ 検定をお考えの方はこちら ○申し込み方法 ○試験日程 ○合格発表 ・中し込み方法 ・試験日程 ・合格発表 ◎新规先状交付 ◎写真書換え ◎中請書 ◎ 合格発表 を押下します。 ◎ 電子申請はこちら 予防技術検定 ◎ 検定をお考えの方はこちら 會面申請の2次元コード決済はごちら 0 合格党表 ▲ 緊急のお知らせ 「緊急のお知らせ」以外にも、各支部等ページに「重要なお知らせ」がありますので、合わせてご確認ください。 現在緊急のお知らせはありません。 予防技術検定 ▲ 緊急のお知らせ ▼ 内容: □ 日程・時刻 □ 試験会場 現在緊急のお知らせはありません。 ◎ 電子申請はこちら を押下します。 ◎ 電子申請はこちら ◎ 書面申請の2次元コード決済はこちら 受付期間になりましたら、電子甲語トップから試験や狭正を申請することかできます。 (観辺書について、電子甲語トップの「観辺書グウンロードへ」ボタンから発行することができます。 ※発行期間:試験日又は検定日の翌日から翌年度末まで 予防技術検定に関するお問い合わせ 本たちが特定担当 予防技術検定担当 TEL:050-3803-9297・9298 平日9:00~17:00

1

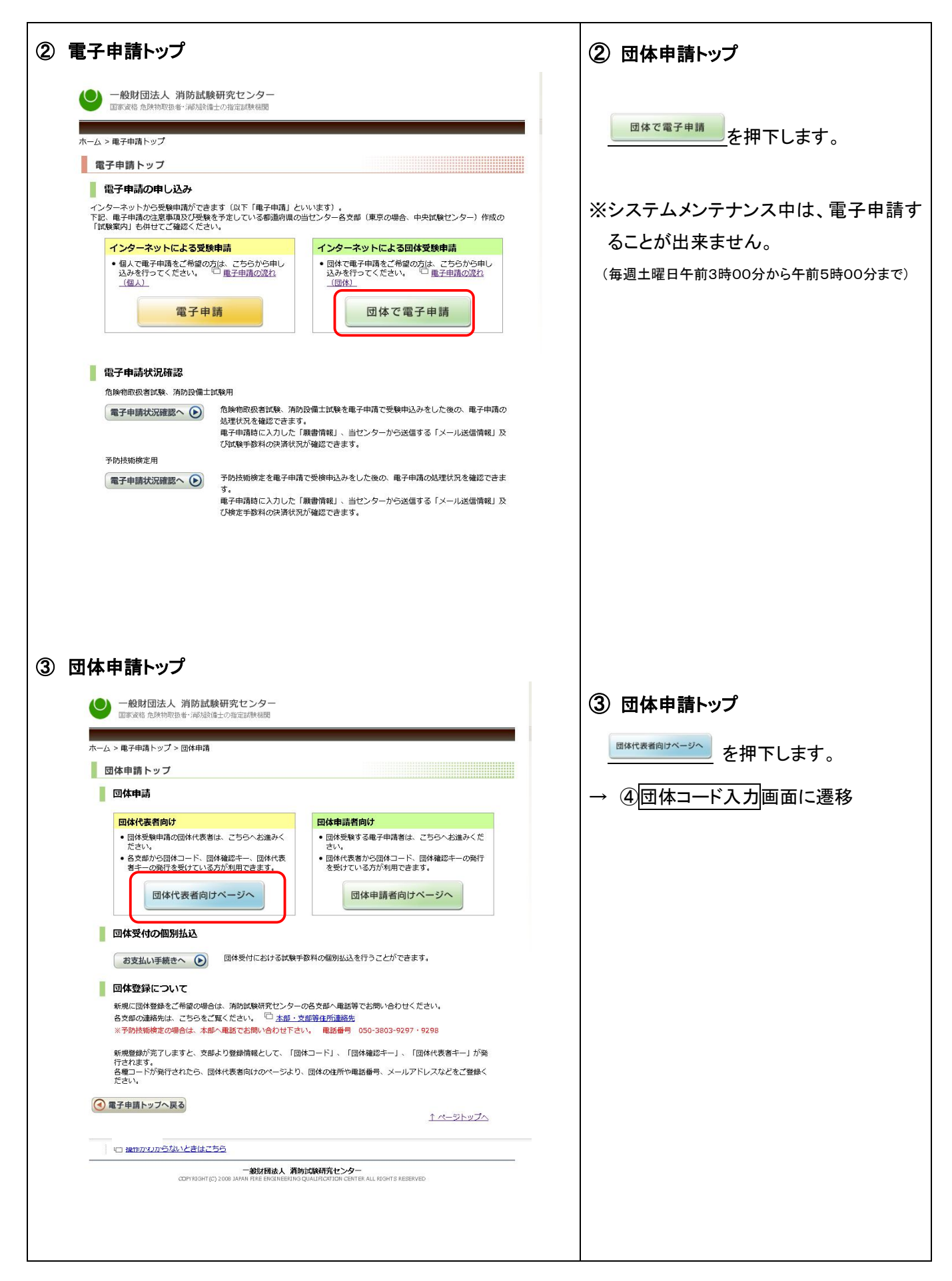

| ④ 団体申請トップ                                                                                                    | ④ 団体申請トップ                                     |
|----------------------------------------------------------------------------------------------------|-----------------------------------------------|
| ● 一般財団法人 消防試験研究センター                                                                                                    | 予防技術検定                                        |
| Elayara Izhkuwi oka wenyarat ola zabakolet                                                                                                    | ── <sup>括申請登録</sup> を押下します。                   |
| ホームン電子申請トップン団体申請                                                                                                    |                                               |
| 回体代表者へいフ                                                                                                    |                                               |
| 一日本にも生きまた等で新規に団体を追加された団体代表者の方は、「団体情報を録えより、団体情報を登録さお脱いいたします。<br>日体は代表相互団体支援を利用して電子申請した方を「団体での電子申請状況確認」で、その状況を確認できます。<br>開始情報入力様式(エクセル)は、機能改善のため改振することがありますので、必ず最新版をダウンロードしてご利用にたき<br>い。                                                                                                    | → 5 受検申請の条件確認<br>画面に遷移                        |
| 団体情報登録/変更         ・団はつ-ド、団体破認キー、団体代表者キーの発行を<br>受力でいる方は、住所などの情報を登録してください。         ・住所や乾詰毎号などの変更も、こちらより変更が可能<br>です。         ・団体慣報の登録へ         ・団体情報の登録へ         ・団体情報の登録へ                                                                                                    |                                               |
| 団体一括電子申請<br>・団体一括で電子申請をされる方は、こちらへ方法多べださい。<br>・各支部から団体コード、団体保護者キーの発行を受けている方が利用できます。<br>・団体代表者情報の登録が完了している方が利用できます。<br>・試験手数件を払込む第のは込ま手数利は、無料(センターが負担)となります。                                                                                                    |                                               |
|                                                                                                    |                                               |
| 願書情報入力祥式(エクセル)のダウンロード                                                                                                    |                                               |
| ■ ○ 日本 (こう) こん (こう) こん (こ) (こ) (こ) (こ) (こ) (こ) (こ) (こ) (こ) (こ) |                                               |
|                                                                                                    |                                               |
|                                                                                                    |                                               |
| 团体申請各種帳票出力                                                                                                    |                                               |
| 信用出力へ (回体申請の各種使用(申請者名簿、証明書類等一覧、証明書類等個用)を出力することができます。                                                                                                    |                                               |
| ◎ 団体申請トップへ戻る                                                                                                    |                                               |
| 1ページトップへ                                                                                                    |                                               |
| □ 操作がわからないと考えこちら                                                                                                    |                                               |
| 一般知日法人 活防活動研究センター<br>CGFYRDHTC 2003 JAPWN FIRE ENGREEING GULIPTATION CENTER ALL RDHT9 RESERVED                                                                                                    |                                               |
| ⑤ 団体コード入力                                                                                                    | ⑤ 団体コードの入力                                    |
| 一般財団法人 消防試験研究センター<br>国家波格 危険物取扱者・減防設備士の指定試験相関                                                                                                    | 団体登録をした際に発行される団体コード                           |
| ホーム>電子申請トップ>団体申請                                                                                                    | を入力します。                                       |
| 団体コード入力                                                                                                    | 以下を入力してください。(すべて必須入力)                         |
| 団体コードの確認<br>団体を登録された際に発行される団体コードを確認します。<br>団体コード、団体確認キー、団体代表者キーを入力してください。                                                                                                    | 団体登録がお済みでない場合、次画面に                            |
| 日本登録した都道府県名<br>(ど初) 都道府県を選択してください▼ 予防技術権定の場合は「団体登録した都道府県名」は「本部」を選択して                                                                                                    | 進むことかできません。                                   |
| 「たいも       団体コード(必須)       (半角数字)3~4文字                                                                                                    | <u>先に団体登録を行ってください。</u>                        |
| 団体超2キー(必須)         (半角)8文字           団体超2キー(必須)         (半角)8文字                                                                                                    |                                               |
| 四体1~2020 (牛用)8文子<br>団体コード、団体確認キー、団体代表者キーをお忘れの場合は、発行先の支部へお電話で、ご連絡ください。                                                                                                    |                                               |
| 各支部の連絡先は「本部・支部寄住所連絡先」でご確認ください。<br>なお、予防技術検定の場合は、下記へご連絡ください。<br><予防技術検定専用番号 ><br>060-3805-929、9298                                                                                                    | (一財)消防試験研究センター<br>予防技術検定担当 050-3803-9297・9298 |
| ※「団体確認キー」及び「団体代表者キー」は、第3者の成り済まし防止や漏えい等を防止するために必要不可欠なセキュリティ<br>情報です。<br>この情報は厳重に管理してください。                                                                                                    |                                               |
| <ul> <li>● 戻る</li> <li>認証 ●</li> </ul>                                                                                                    | │入力・選択後、 <u>──<sup>◎</sup>◎</u> を押下します。       |
|                                                                                                    | → ⑥団体受付の条件確認」に遷移                              |

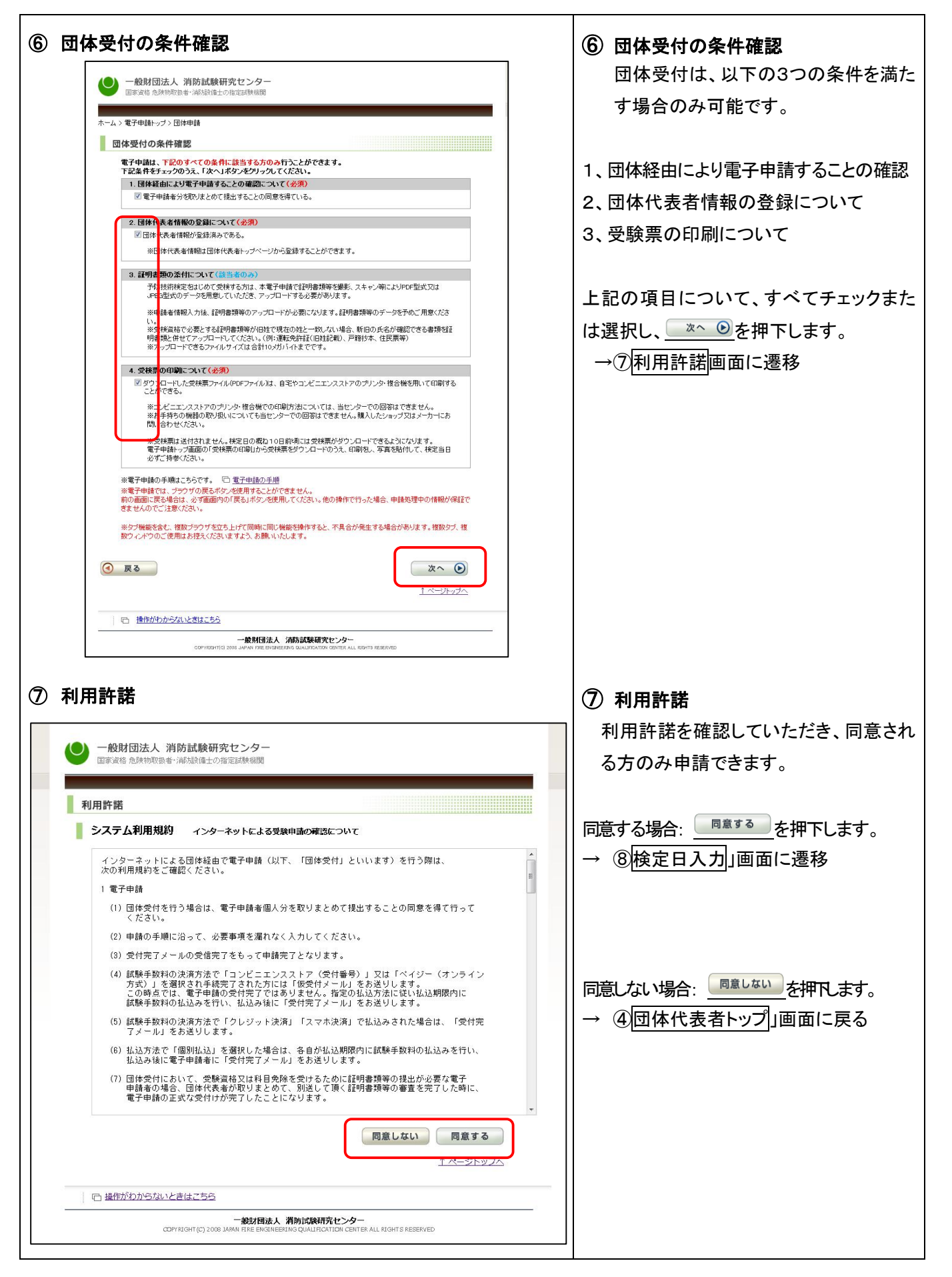

| ⑧検           | 定日入力                          |                                                                  |                                                       | ⑧ 検定日入力                                                         |
|--------------|-------------------------------|------------------------------------------------------------------|-------------------------------------------------------|-----------------------------------------------------------------|
| 0            | 一般財団法人                        | 消防試験研究センター<br>者: 海海湾山の指定時線機関                                     |                                                       | 申請する検定日を入力してください。                                               |
|              |                               |                                                                  |                                                       |                                                                 |
| 検            | 定日入力                          |                                                                  |                                                       |                                                                 |
|              | 団体情報                          |                                                                  |                                                       |                                                                 |
| 団体           | 本登録した都道府県?<br>オコード            | 8                                                                |                                                       |                                                                 |
| 1014<br>1014 | ≉⊣ <sup></sup> r<br><b>本名</b> |                                                                  |                                                       |                                                                 |
| 51A<br>51A   | 本郵便番号<br>本住所                  |                                                                  |                                                       |                                                                 |
| 団体           | 本電話番号又は                       |                                                                  |                                                       |                                                                 |
| 担当           | 当者氏名<br>                      |                                                                  |                                                       |                                                                 |
|              | 協宁日 (圣防技                      | () () () () () () () () () () () () () (                         |                                                       |                                                                 |
| 125          |                               |                                                                  |                                                       |                                                                 |
|              |                               | ¥ Л Ц                                                            |                                                       |                                                                 |
|              | 戻る                            |                                                                  | 次へ 🕑                                                  |                                                                 |
|              |                               |                                                                  | <u>↑ ページトップへ</u>                                      |                                                                 |
|              | 四 操作がわからない                    | いときはこちら                                                          |                                                       |                                                                 |
| -            |                               |                                                                  | - <i>b</i> -                                          |                                                                 |
|              |                               | COPYRIGHT(C) 2008 JAPAN FIRE ENGINEERING QUALIFICATION CENT      | ER ALL RUGHTS RESERVED                                |                                                                 |
| ~ —          |                               |                                                                  |                                                       | _                                                               |
| ⑨ 団          | 体情報の                          | 入力/変更                                                            |                                                       | ⑨ 団体情報の入力/変更                                                    |
|              | 一般財団法人                        | 消防試験研究センター                                                       |                                                       | 内容が正しいことを確認してください。                                              |
|              | 国家資格危険物取扱                     | 者・海防酸備士の指定試験機関                                                   |                                                       | 団体情報の修正がある場合、変更できます。                                            |
| *~.          | ム>電子申請トップ>団(                  | 本申請                                                              |                                                       |                                                                 |
|              | 条件                            | 利用・団体コード・団体情報の                                                   | 団体情報の 愛録                                              | 団体情報の確認へ ●を抽下します。                                               |
|              | 確認                            | 許諾         ネ         入力         ネ         入力         ・           | > 確認 · 完了                                             |                                                                 |
|              | 団体情報の入力/                      | 変更                                                               |                                                       | → 10団体情報の登録語記」画面に遷移                                             |
|              | 団体情報の入力                       |                                                                  |                                                       |                                                                 |
| E            | 団体コード<br>団体名                  | NC MILLION                                                       |                                                       | く相当者氏名についてろ                                                     |
| 3            | 郵便番号 <mark>(必須)</mark>        | 〒 ( 住所検索                                                         | (半角)3桁+4桁<br>※郵便番号7桁を入力し、住所検索ボ<br>タンをクリックすると住所がセットされま |                                                                 |
| 1            | 住所(必須)                        | 第17日に310年1<br>日本1日1日に年二<br>日本1日1日日                               | 9<br>都運府県名·市町村名·字名(全角)15<br>文字以内                      |                                                                 |
|              |                               | 1-28-1<br>11-4-2                                                 | 丁目·番地·号(全角)15文字以内                                     | (合算書イメージ)<br>                                                   |
|              | 自宅電話番号又は                      | R1+R2+AB/98(1+14)                                                | マンション名等(全角)150 以内                                     | 合算書 ページ 1/1                                                     |
|              | 携带電話番号(必須)<br>担当者氏名(必須)       | Rea By an                                                        | (半角数字) 5m + 4桁 + 4桁以内<br>(実27) 0文字以内                  |                                                                 |
|              | メールアドレス <u>(必須)</u>           | And a standard standard standard                                 | 氏名の間に全角スペースを入力してくたさい。                                 | 12日石(八石) (家)                                                    |
|              |                               | アドレス以外を登録                                                        | ▶ (半角)50文字以内                                          | 電波集号 + 557b-67-100<br>あ去が増発さがなかれた意志考想は1750cとなりです。<br>※112,200円- |
|              |                               | しますので、正しく                                                        |                                                       |                                                                 |
|              | メールアドレス確認<br>(必須)             | 例)abc@sample.co.jp                                               | (半角)50文字                                              | 教定日 : 今和07年11月17日<br>内教 !                                       |
|              |                               | ※確認のため、もう一度入力してください。<br>・・・・・                                    |                                                       |                                                                 |
|              | (4) 戻る                        | 14-9                                                             | 団体情報の確認へ                                              | mogramer - myserit Utation                                      |
|              |                               | 08A                                                              |                                                       |                                                                 |
|              | _ +u _wee [ +u   +            | 一般期団法人 浦防試験研究センター                                                |                                                       |                                                                 |
| <            |                               | COPYRIGHTIC) 2008 JAPAN FIRE ENGINEERING QUALIFICATION CENTER AL | L RIGHTS RESERVED.                                    |                                                                 |
|              |                               |                                                                  |                                                       |                                                                 |
|              |                               |                                                                  |                                                       |                                                                 |

| 10           | 団体情報の登録確認                                                                                                    | ⑩ 団体情報の登録確認                       |
|--------------|----------------------------------------------------------------------------------------------------|-----------------------------------|
|              | ● 一般財団法人 消防試験研究センター<br>国家返宿 危険物取扱者:減防設備士の指定該熱欄開                                                                                                | 入力内容に誤りがないことを確認後、<br>を押下します。      |
|              | ホーム>電子申請トップ>団体申請                                                                                                    |                                   |
|              | 条件<br>確認         利用<br>許諾         団体コード<br>入力         団体情報の<br>入力         団体情報の<br>入力         団体情報の<br>通認         団体情報の<br>確認         登録<br>完了 | → ①団体情報の登録完了(入力案内メー<br>ル送信)」画面に遷移 |
|              | 以下の内容で認識します。よろしいですか?                                                                                                    |                                   |
|              | 回体情報の確認                                                                                                    |                                   |
|              | 下記の内容で団体情報を登録します。確認のうえ、「団体情報を登録する」をグリックしてください。<br>修正が必要な場合は、「戻る」ボタンで前の画面に戻って修正してください。                                                          |                                   |
|              | 데야그<br>· · · · · · · · · · · · · · · · · · ·                                                                                                   |                                   |
|              | 新使番号<br>估所                                                                                                    |                                   |
|              | 自宅電話報号又は<br>携帯電話報号                                                                                                    |                                   |
|              | 担当者氏名 メールアドレス                                                                                                    |                                   |
|              | <ul> <li>● 戻る</li> <li>1ペー:フーッフーン</li> <li>団体情報を登録する</li> </ul>                                                                                |                                   |
|              | - <u>A&amp;A</u>                                                                                                    |                                   |
|              | 一般知道法人 深刻道现我们完全之夕一<br>Сорчивнись дока зарачи рите вназыверны динцистатии сентер я.ц. изынта везелчер.                                          |                                   |
|              |                                                                                                    |                                   |
|              |                                                                                                    |                                   |
| _            |                                                                                                    |                                   |
| $\mathbb{O}$ | 団体情報の登録完了(入力案内メール送信)                                                                                                    | 1 1 団体情報の登録完了(入力案内メール送信)          |
|              |                                                                                                    |                                   |
|              | 一般財団法人消防試験研究センター     国家資格 危険物取扱者:海防設備土の指定試験側期                                                                                                  | 9団体情報の人力/変更画面で人力した                |
|              |                                                                                                    |                                   |
|              | 入力されたメールアドレス宛に、団体一括申請登録のご"案内メールを送信数」ました。                                                                                                    | ークのこ条内」のメールが送信されます。               |
|              | 受験申請の受付終了日(令和07年03月31日)までにメール本文に記載されているURLをクリックして団体一括登録を行い、試験の受付<br>を完了してください。                                                                 |                                   |
|              | 薬内メールが届かない場合は、下記の連絡先までお問い合わせください。<br>一般財団法人 j都防試験研究センター                                                                                        | 内容を確認したら、タブまたはプラウザを               |
|              | 電子申請専用お問い合わせ窓口<br>TEL:0570-07-1000<br>会社時期に可のののようマック(たまた私のの代表日本名へ)                                                                             | 閉じて下さい。                           |
|              | マロットロードロッシュアンの(年末年980)(株田田(水))<br>※メールが届かない場合、述感メール設定を確認するか、別のメールアドレスをご活用ください。                                                                 |                                   |
|              | ※募集定員に違した場合は、受付終了日より前に締め切る可能性がありますので、お早めに申請をお願いいたします。                                                                                          |                                   |
|              | タブまたはオラウザを閉じてください                                                                                                    | → 登録したメールアトレスにメールが届               |
|              |                                                                                                    | いたか確認してください。                      |
|              | 一般財団法人 消防試験研究センター                                                                                                    | 届かない場合、迷惑メールボックス等                 |
|              | COPYRIGHT(C) 2008 JAPAN FIRE ENGINEERING GUALIFICATION CENTER ALL RIGHTS RESERVED                                                              | た破辺 ナノゼネい                         |
|              |                                                                                                    | と 1年前心し こく/ここし、。                  |
|              |                                                                                                    |                                   |
|              |                                                                                                    |                                   |
|              |                                                                                                    |                                   |
|              |                                                                                                    |                                   |
|              |                                                                                                    |                                   |
|              |                                                                                                    |                                   |
|              |                                                                                                    |                                   |
|              |                                                                                                    |                                   |
| 1            |                                                                                                    |                                   |
| 1            |                                                                                                    |                                   |
|              |                                                                                                    |                                   |

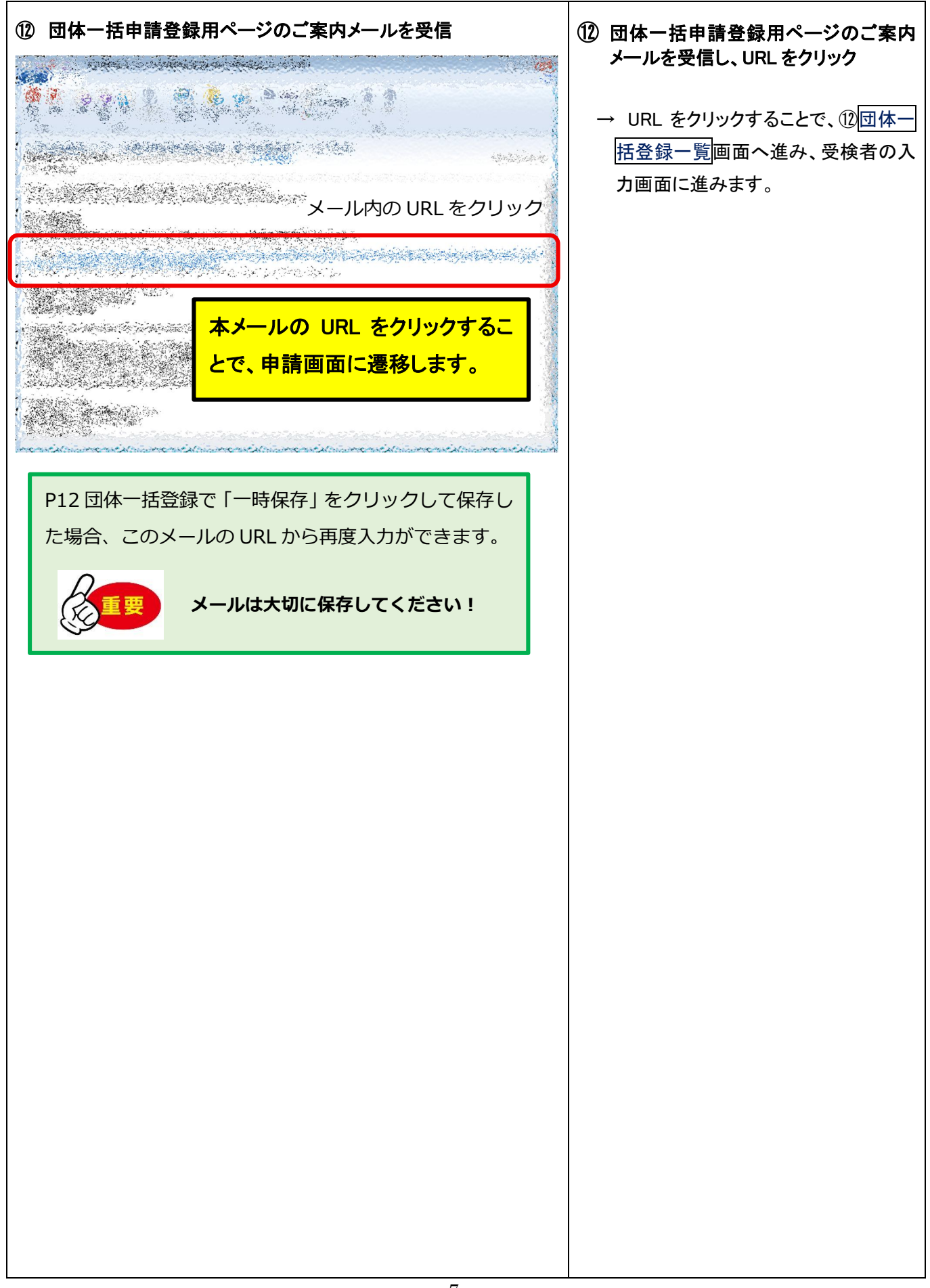

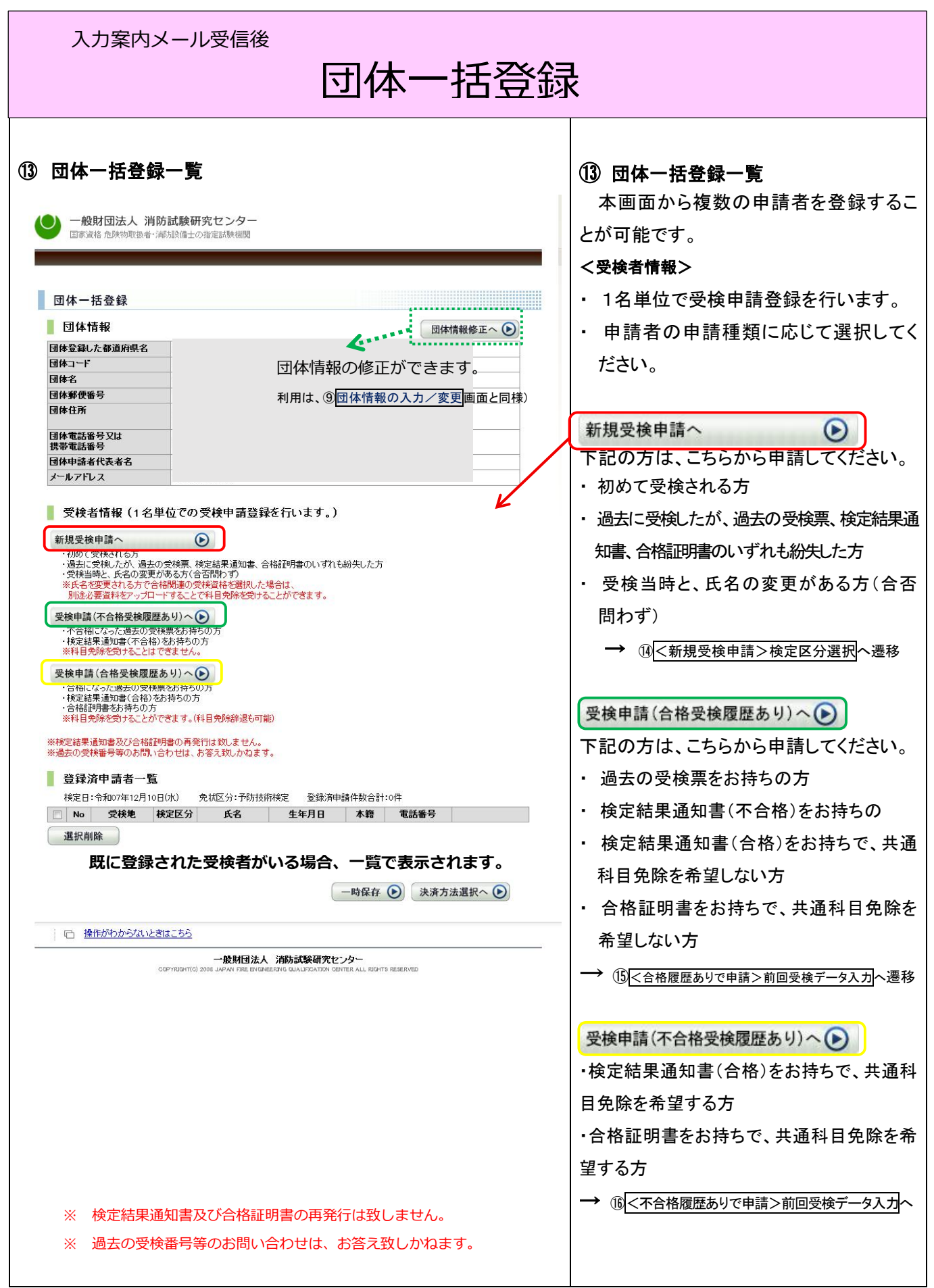

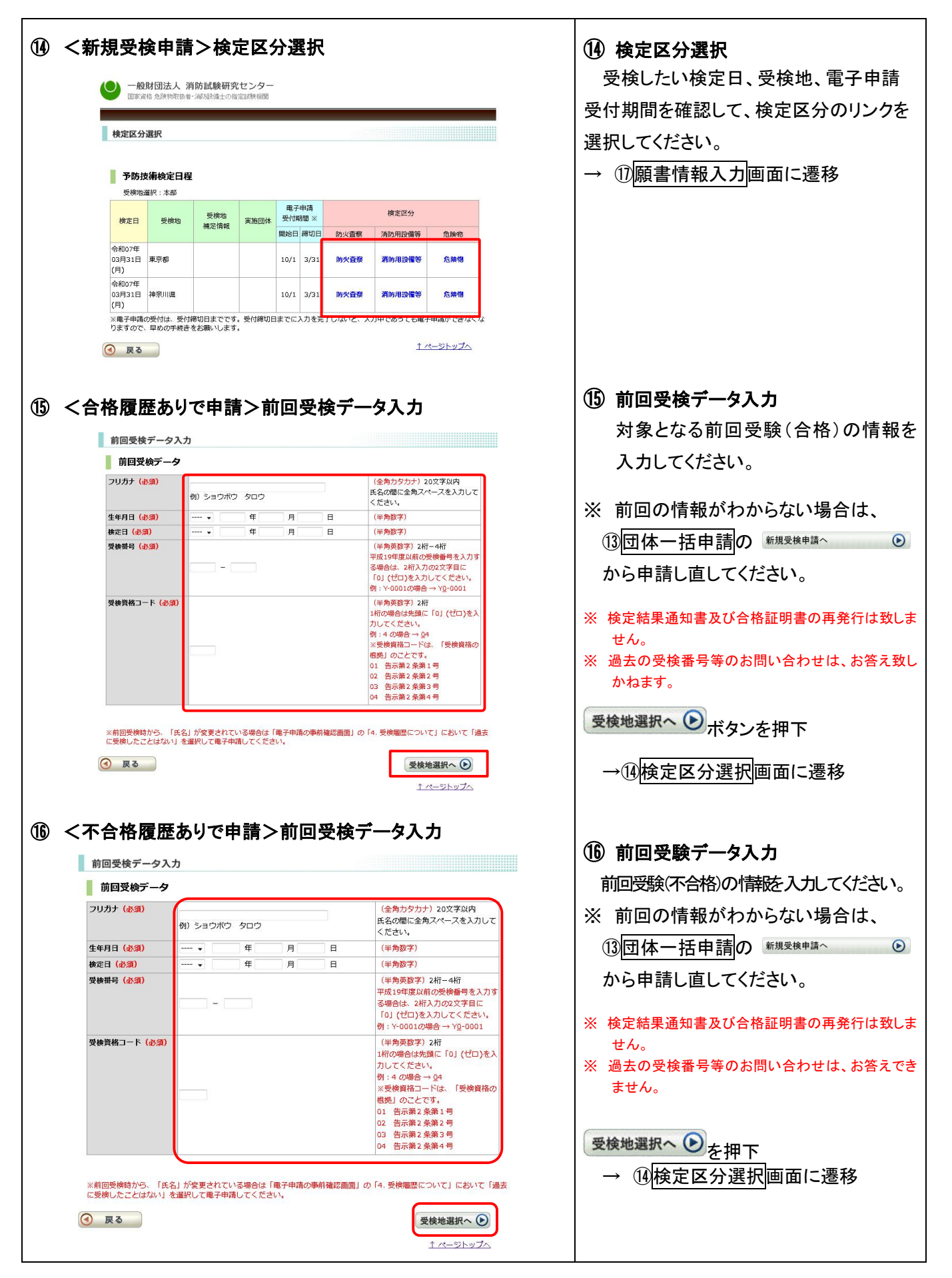

| 皕書情報スナ                 | 1                                                                 |                                                            | ① 陌書桂恕 1 十                              |
|------------------------|-------------------------------------------------------------------|------------------------------------------------------------|-----------------------------------------|
| <b>設吉  FK八ノ</b>        | J                                                                 |                                                            |                                         |
|                        |                                                                   |                                                            | 受検甲請者の願書情報を入力しる                         |
| ● 一般財団法人               | 消防試験研究センター                                                        |                                                            | 受検情報                                    |
| 国家資格 危険物取扱:            | 者・消防設備士の指定試験機関                                                    |                                                            |                                         |
|                        |                                                                   |                                                            | <ul> <li>該当する受検資格を、下記から選択します</li> </ul> |
| 願書情報入力                 |                                                                   |                                                            | ▷ 講習体了考                                 |
| 回体情報                   |                                                                   |                                                            | ▶ 叶目◎1日                                 |
| 団体コード                  | 0001                                                              |                                                            | ▶ 大学等卒(理工・法学)                           |
| 団体名                    | 清防試験研究センター                                                        |                                                            | ▶ 十受笑菘(20鼡位)                            |
| ガスコート                  | 例) 1234 人刀个要                                                      | (半角英数字)4桁以内                                                | ▶ 大子寺牛(20年位)                            |
| 受付機関コード                | (%) 12                                                            | (半角英数字)2桁                                                  | ➢ 消防職員(従事1年)                            |
|                        | 077 TE                                                            | L                                                          | ▶ 【丘夕亦西老田】④拾西仍は老                        |
| 受検情報                   |                                                                   |                                                            | ▶ 【八石复史召用】文俠崇休村名                        |
| 検定日                    | 令和07年03月31日(月)                                                    |                                                            | ➢ 予防技術資格者認定証保持者                         |
| 受後地                    | TPHOI2300保止 PD火自杀<br>東京都                                          |                                                            |                                         |
| 受検資格(必須)               |                                                                   | €検資格についての詳細は <u>予防技術</u>                                   |                                         |
|                        | 選択してください ▼                                                        | <u>後定 受検資格</u> をご確認ください。<br>【氏名変更者用】の受験資格は、該               | <ul> <li>科目免除について、下記から選択します。</li> </ul> |
| NEMP                   |                                                                   | 当者以外は選択しないでください。                                           | > 利日み除けまれ かいねはつのやようよい                   |
| 科白光际                   |                                                                   | 14日光味に Jいての非細は <u>予防技術</u><br>検定料目免除をご確認ください。              | ▶ 科日咒际に該当しない(初めて受検する方は                  |
|                        | 既に予防技術検定を一つの区分でも合格していて検定科目                                        | <ul> <li>氏名変更者に該当しない方は、「電子申請の事前確認画面」の「4.受検</li> </ul>      | > 受ける                                   |
|                        | のうち「共通科目」の免除を<br>和日免除に該当しない、                                      | 履歴について」において「過去にい<br>ずれかの検定区分で受検しており、                       |                                         |
|                        |                                                                   | 合格している」を選択し、過去の受<br>倫屈歴を入力のうえ、利日色除を由                       | ▶ 受けない(科日兄际辞退)                          |
|                        |                                                                   | 請してください。                                                   |                                         |
| 申請者情報                  |                                                                   |                                                            |                                         |
| フリガナ (永須)              |                                                                   | (全角力夕力士) 20文字以内                                            | 【甲請者情報】                                 |
|                        | 例) ショウボウ タロウ                                                      | 氏名の間に全角スペースを入力して                                           | フリガナ、氏名、生年月日、郵便番号                       |
| 氏名(必須)                 |                                                                   | (全角) 10文字以内                                                |                                         |
|                        | 例)消防 太郎                                                           | 氏名の間に全角スペースを入力して<br>ください。                                  | 所(本人)、目宅電話番号又は携帯電話者                     |
| 生年月日 (必須)              | → 年 月 日                                                           | (半角数字)                                                     | 勤務先等連絡先、連絡先電話番号(携帯                      |
| 現住所の郵便番号 (必<br>須)      |                                                                   | <ul> <li>(半角数字) 3桁+4桁</li> <li>※郵便番号7桁を入力し、住所検索</li> </ul> |                                         |
|                        |                                                                   | ボタンをクリックすると住所がセッ<br>ト オ わます                                | も可)、内線、職業・字校寺、メールアトレ                    |
| 住所(必須)                 |                                                                   | 都道府県名・市町村名・字名(全                                            | メールアドレス確認を入力・選択します。                     |
|                        | Real and an or an interaction of the                              | 角) 15文字以内                                                  |                                         |
| ※ 受検結果は、               | 、ここで入力した住所に届きます。受検結果は個人                                           | 丁目・番地・号(全角)15文字以内                                          |                                         |
| にお送りしますの               | )で、 <u>受検者本人の住所を入力してください。</u>                                     | マンション名等(全角)15文字以内                                          | 【合格履歴】                                  |
| 自宅電話番号又は               |                                                                   | (半角数字) 5桁 + 4桁 + 4桁以内                                      |                                         |
| 费带電話番号(必須)<br>勤務先等連絡先  | (0) 03 3597 0220                                                  | (全角) 30文字以内                                                | 合格履歴がある場合は、合格履歴                         |
| (必須)                   | 例)消防試験研究センター                                                      | 日中の連絡先                                                     | が表示されます。                                |
| 連絡先電話番号<br>(携帯電話も可) (必 | All) 02 2507 0220                                                 | (半角数字) 5桁 + 4桁 + 4桁以内                                      |                                         |
| 須)<br>(huž9)           | 937 05 3337 VEEU                                                  |                                                            |                                         |
| PYER                   | 例)1234                                                            | (半角数字) 10桁以内                                               | すべての入力・選択が終了したら                         |
| 職業・学校等(必須)             | 職業を選択してください ▼                                                     | 必ず職業を選択してください。                                             |                                         |
| A NO TOTA (dosa)       | 例)abc@sample.ne.jp                                                | (半角英数字)50文字以内                                              | ─────────────────────────────────────   |
|                        |                                                                   |                                                            |                                         |
| メールアドレス確認<br>(必須)      | 例)abc@sample.ne.jp                                                |                                                            |                                         |
|                        | ※確認のため、もう一度入力してください。                                              | (十四天数于) 30义子以内                                             | → 証明書類のアップの有無によって                       |
|                        |                                                                   |                                                            | 移先が異たります                                |
| (④ 戻る                  |                                                                   | 確認へ 🕑                                                      |                                         |
|                        |                                                                   | ↑ ページトップへ                                                  |                                         |
|                        |                                                                   |                                                            | ■ 選切した马栓姿体/利日舟吟につ                       |
| □ 操作がわからない             | <u>ときはこちら</u>                                                     |                                                            | ■ 送扒しに文快貝俗/ 料日光味に ノ                     |
|                        | 一般財団法人 消防試験研究センター                                                 |                                                            | 証明書類が必要な場合                              |
| a                      | IOPYRIGHT (C) 2008 JAPAN FIRE ENGINEERING QUALIFICATION CENTER AL | L RIGHT'S RESERVED                                         |                                         |
|                        |                                                                   |                                                            | → 心証明書類パッノロート画面に                        |
|                        |                                                                   |                                                            |                                         |
|                        |                                                                   |                                                            |                                         |
|                        |                                                                   |                                                            | ■ 上記以外の場合                               |

| <section-header><ul> <li>BIDDESERVEDUCE</li> <li>BIDDESERVEDUCE</li> <li>BIDDESERVEDUCE<!--</th--><th><ul> <li>① 証明書類アップロード<br/>証明書類をアップロードします。</li> <li>証明書類の提出が必要な場合、証明書類アップロード専用の画面が開きます。</li> <li>※ 合格証明書・検定結果通知書・受験票のアップロードは不要です。</li> <li>書類をアップロードするには、「添付」ボタンを押し<br/>ファイルアップロードするには、「添付」ボタンを押し</li> <li>アップロードされたファイルが表示されますので、</li> <li>問題なければ「確整へ・)ボタンを押下。</li> </ul></th></li></ul></section-header> | <ul> <li>① 証明書類アップロード<br/>証明書類をアップロードします。</li> <li>証明書類の提出が必要な場合、証明書類アップロード専用の画面が開きます。</li> <li>※ 合格証明書・検定結果通知書・受験票のアップロードは不要です。</li> <li>書類をアップロードするには、「添付」ボタンを押し<br/>ファイルアップロードするには、「添付」ボタンを押し</li> <li>アップロードされたファイルが表示されますので、</li> <li>問題なければ「確整へ・)ボタンを押下。</li> </ul> |
|----------------------------------------------------------------------------------------------------|----------------------------------------------------------------------------------------------------|
| <text><text><text><text></text></text></text></text>                                                                                                    | ファイルアップロードの方法として、以下の 3 つの<br>方法があります。<br>1. ファイルを選択<br>エクスプローラが開きますので該当ファイル<br>を選択する。<br>2. ファイルをドロップ<br>別で開いているエクスプローラなどからファイ<br>ルを表示される枠内にドラッグする。<br>3. カメラで撮影<br>カメラ撮影が可能。                                                                                             |
| <ul> <li>カメラで境影する (Pcの場合はカメラが接続されていることが必須)</li> <li>アップロードした書類         <ul> <li>運行した書類の内容を確認 選択した書類を削除</li> <li>運行した書類の内容を確認 選択した書類を削除</li> <li>() 戻る</li> <li>() 貸付して閉じる</li> </ul> </li> </ul>                                                                                                    | <ul> <li>※携帯電話の場合は「ファイルを選択」のみ表示され、メーカーに準拠したファイル選択+カメラアプリが起動します。</li> <li>下部のリストにアップロードされたファイルが表示されますので、問題なければ、添付して閉じるボタンを押して前画面に戻ります。</li> <li>③ 戻る を押すと、アップロードしたファイルは取り消しされた状態で前画面に戻ります。</li> </ul>                                                                      |
|                                                                                                    |                                                                                                    |

| 19 团体一括登録                                                                                                    | 19 団体一括登録                          |
|----------------------------------------------------------------------------------------------------|------------------------------------|
| 一般財団法人 消防試験研究センター<br>国家資格 危険物取扱者・減防設備士の指定試験機関                                                                                                    | 申請者の登録及び修正を行います。                   |
| 团体一括登録                                                                                                    | 申請者の登録を行うと本画面に戻り、登録済み申請者の一覧が表示されます |
|                                                                                                    | 球内の中間日の 見かな小Cれより。                  |
| 回床音報時         回床音報時止へで           団体2編した都道府県名            団体3            団体4            団体4            団体4            団体4所                                                                                    |                                    |
| 団体電話番号又は            携帯電話番号            団体申請者代表者名            メールアドレス                                                                                                    |                                    |
| 受検者情報(1名単位での受検申請登録を行います。)                                                                                                    |                                    |
| 新規受検申請へ<br>・初めて受検される方<br>・過去に受検したが、過去の受検票、検定結果通知書、合格証明書のいずれも紛失した方<br>・受検当時と、氏名の変更がある方(合否問わず)<br>※氏名を変更される方で合格例通の受検資格を選択した場合は、<br>別述必要資料をアップロードすることで特相免除を受けることができます。                                         |                                    |
| 受検申請(不合格受検履歴あり)へ ◆ <ul> <li>・不合相じなった過去の受扶票をお持ちの方</li> <li>・検定結果通知単く不合相とお持ちの方</li> <li>※科目免除を受けることはできません。</li> </ul>                                                                                         | 受検者情報修正へ●ボタンを押すと、                  |
| 受検申請(合格受検履歴あり)へ  ・合格になった過去の受検票をお持ちの方                                                                                                    |                                    |
| <ul> <li>・検定結果通知患(合格)をお持ちの方</li> <li>・合格証明書をおちの方</li> <li>※将目免除を受けることができます。(科目免除辞退も可能)</li> </ul>                                                                                                    |                                    |
| ※検定結果通知書及び合格証明書の再発行は致しません。                                                                                                    | 請有の情報を修正する画面が用さます。                 |
| <ul> <li>※19点の支付番号等のからい合わせば、からえぶしかはより。</li> <li></li></ul>                                                                                                    |                                    |
| 金林月下前日 島     検定日:令和07年12月10日(水) 免扰区分:予防技術検定 登録演申請件数合計:3件                                                                                                    | 選択削除ボタンを押すと、                       |
| No         受税地         税定区分         氏名         生年月日         本籍         電話番号           □         1         東京都         防火査察         ショウボウ         PERD11年11月11日         -         11-1111-1111<br>平校者情報修正へ ● | 一覧のチェックボックスが ON になっている             |
| ■ 2 東京都 満断用設<br>備等 ジョウボウ ジロウ 昭和11年11月11日 - 111-1111 受検者情報修正へ ⊙                                                                                                    | 申請者の削除が可能です。                       |
| □ 3 東京都 危険物 ジョウボウ サブロ 昭和11年11月11日 - 11-1111-1111 受検者情報修正へ ⊙                                                                                                    |                                    |
| 選択削除                                                                                                    |                                    |
| <u>.</u>                                                                                                    | ヘイの中語 老さ 変合した 此能で                  |
| -時保存 🕑 決済方法選択へ 🕑                                                                                                    | 主しの申請者を登録した状態で、                    |
|                                                                                                    | ☆済方法選択へ●ボタンを押すと、                   |
|                                                                                                    | 1221決済方法選択画面に遷移します。                |
| 「一時保存」をクリックすると、登録中の申請者の情報を保存し、                                                                                                    |                                    |
| 画面を閉じることができます。                                                                                                    |                                    |
| <再度、受検者入力や受検者情報の修正をする場合>                                                                                                    |                                    |
| P7 団体一括甲請登録用ページのご案内のメール                                                                                                    |                                    |
| 「「「「「「「」」」をクリックすることで再開で                                                                                                    |                                    |
| きます。                                                                                                    |                                    |
|                                                                                                    |                                    |
|                                                                                                    |                                    |
|                                                                                                    |                                    |
|                                                                                                    |                                    |
|                                                                                                    |                                    |
|                                                                                                    |                                    |

| <ul> <li>● 一般財団法人 消防試験研究センター<br/>国家資格 危険物取扱者・減労放復士の指定試験機関</li> <li>□ 団体一括登録</li> <li>□ 団体情報</li> <li>□ 団体情報</li> <li>□ 団体登録した都道府県名</li> </ul> |   |
|----------------------------------------------------------------------------------------------------|---|
| 団体一括登録<br>団体情報<br>団体登録した都道府県名                                                                                                    |   |
| 団体一括登録<br>団体情報<br>団体登録した都道府県名                                                                                                    |   |
| 回体情報<br>回体登録した都道府県名                                                                                                    |   |
| 団体登録した都道府県名                                                                                                    |   |
| 固体コード                                                                                                    |   |
| 団体名            団体郵便番号                                                                                                    |   |
| 团体住所                                                                                                    |   |
| 団体電話番号又は       携帯電話番号       団体申請者代表者名       メールアドレス                                                                                           |   |
| 電子申請受付情報           検定日:令和07年03月31日(月)         免扰区分:予防技術検定         登詠済申請件数合計:3件                                                                |   |
| 受検地         申請者数         検定区分           防火査察         消防用設備等         危険物                                                                       |   |
| 東京都(013) 3 1 1 1                                                                                                    |   |
| 支払総額 19,800円                                                                                                    |   |
|                                                                                                    |   |
| 決済方法(必須)     選択してください、                                                                                                    | • |
| <ul> <li></li></ul>                                                                                                    |   |
|                                                                                                    |   |
| ODMITION (10) 2006 JAMAR HIRE ERUBRENHIG KANDRIAN KUN GEHIEK ALL HONTIS HERRIVEN                                                              |   |
|                                                                                                    |   |
|                                                                                                    |   |
|                                                                                                    |   |
|                                                                                                    |   |
|                                                                                                    |   |
|                                                                                                    |   |
|                                                                                                    |   |
|                                                                                                    |   |
|                                                                                                    |   |
|                                                                                                    |   |
|                                                                                                    |   |
|                                                                                                    |   |
|                                                                                                    |   |
|                                                                                                    |   |
|                                                                                                    |   |
|                                                                                                    |   |

| 一般財団法人消防試験研究センター<br>国家資格危険物取扱者:減防設備土の指定請機機関                                                                                                    |                                                                                                    |                                                                                                    |                                                                                                    |                                                                                                    | , I                                            | 願書情報入力画面で、入力した<br>ま報が正しいことを確認してください                                                   |                                                                                                    |
|----------------------------------------------------------------------------------------------------|----------------------------------------------------------------------------------------------------|----------------------------------------------------------------------------------------------------|----------------------------------------------------------------------------------------------------|----------------------------------------------------------------------------------------------------|------------------------------------------------|---------------------------------------------------------------------------------------|----------------------------------------------------------------------------------------------------|
|                                                                                                    |                                                                                                    |                                                                                                    |                                                                                                    |                                                                                                    |                                                | 月報が止しいことを確認してくたろい                                                                     |                                                                                                    |
| ムノ电」中部                                                                                                    | ドックンロ体中計                                                                                                    |                                                                                                    |                                                                                                    |                                                                                                    |                                                | न                                                                                     | 休雷子由詰受付悉号け 頤聿情却                                                                                                    |
| 団体 コード き                                                                                                    | 条件 利用<br>確認 許諾                                                                                                    | 団体受付<br>原書情報<br>登録<br>確認                                                                                                    | お支払い<br>お支払い<br>確認<br>選択                                                                                                    | お支払い お支払い<br>方法の 内容の<br>手続き 確認                                                                                                | お支払い<br>手続き<br>完了<br>/受付完了                     | 白                                                                                     |                                                                                                    |
|                                                                                                    |                                                                                                    | 32.84                                                                                                    |                                                                                                    | 3 W/ C                                                                                                    | 701                                            |                                                                                       |                                                                                                    |
|                                                                                                    |                                                                                                    | 以下のP                                                                                                    | 内容で、よろしいですか?                                                                                                    |                                                                                                    |                                                | 問                                                                                     | 合せ時に必要となりますので、必す                                                                                                    |
| 団体受付局                                                                                                    | 願書情報確認                                                                                                    |                                                                                                    |                                                                                                    |                                                                                                    |                                                | て                                                                                     | ください。                                                                                                    |
| 電子甲語                                                                                                    | 請受付情報                                                                                                    |                                                                                                    |                                                                                                    |                                                                                                    |                                                |                                                                                       |                                                                                                    |
| 団体電子                                                                                                    | 申請受付番                                                                                                    | 号 990000                                                                                                    | - 12024 -                                                                                                    | 000553                                                                                                    | 14-14                                          | <                                                                                     | 検定手数料のお支払い手続き>                                                                                                    |
| ※団体電子申請<br>必ずメモや印刷                                                                                                    | 清受付番号は、団<br>して保存してくだる                                                                                                    | 体経由で電子申請した受わ<br>い。                                                                                                    | 澳情報などについて、お問                                                                                                    | い合わせする時に必要とない                                                                                                    | ります。                                           |                                                                                       |                                                                                                    |
| 検定日:令                                                                                                    | 和07年03月31日                                                                                                    | (月) 申請者数合計:30                                                                                                    | ж                                                                                                    |                                                                                                    |                                                |                                                                                       | 支払い方法は、以下の2種類です。                                                                                                    |
| 受                                                                                                    | 検地                                                                                                    | 申請者数                                                                                                    | 防火査察                                                                                                    | 使定区方<br>消防用設備等                                                                                                    | 危険物                                            | 1                                                                                     | ペイジー(ATM、インターネットバンキング)                                                                                                    |
| 東京                                                                                                    | 都(013)                                                                                                    | 30                                                                                                    | 10                                                                                                    | 10                                                                                                    | 10                                             |                                                                                       | 現金での払込みの場合、ATM から10万円                                                                                                    |
| ◎ATM利用支払                                                                                                    | ム(金額上限単位(                                                                                                    | 10万円))を想定して分割                                                                                                    |                                                                                                    |                                                                                                    |                                                |                                                                                       | る現金の振込はできません。                                                                                                    |
| 分割支払1                                                                                                    | <mark>96,900円</mark> (<br>ExcelNo.1~                                                                                                    | 申請17件分:願書情報入ナ<br>No.17)                                                                                                    | 」様式 団体電子申請受<br>付番号1                                                                                                    | 990000 - 12024 - 00055<br>お支払い手続きへ                                                                                            | <sup>33</sup>                                  |                                                                                       |                                                                                                    |
| 分割支払2                                                                                                    | 74,100円(                                                                                                    | 申請13件分:願書情報入ナ                                                                                                    |                                                                                                    | 990000 - 12024 - 00055                                                                                                    | 54                                             | 2                                                                                     |                                                                                                    |
|                                                                                                    | ExcelNo.181                                                                                                    | ~No.30)                                                                                                    | 1111-92                                                                                                    | お支払い手続きへ                                                                                                    |                                                |                                                                                       | コンビニエンスストア決済の上限額は、30万円                                                                                                    |
|                                                                                                    | イジー:情報リンク                                                                                                    | 方式を利用される方) 🤅 🥠                                                                                                    | う割不要の場合は画面最                                                                                                    | 下部のお支払い手続きへボ                                                                                                    | タンを押してください。                                    |                                                                                       |                                                                                                    |
| ◎分割不要(べ-                                                                                                    |                                                                                                    |                                                                                                    |                                                                                                    |                                                                                                    |                                                |                                                                                       |                                                                                                    |
| ◎分割不要(べ-<br><b>支払総額</b>                                                                                                    |                                                                                                    | 171,000F                                                                                                    | (申請30件分)                                                                                                    | randa particularian an antis an                                                                                               |                                                |                                                                                       | 公割支払い たすろ提会                                                                                                    |
| ○分割不要(ペ-<br>支払総額<br>団体受付者リス                                                                                                    |                                                                                                    | 171,000F1                                                                                                    | (申請30件分)<br>ます。                                                                                                    |                                                                                                    |                                                | 1                                                                                     | 分割支払いをする場合                                                                                                    |
| <ul> <li>分割不要(ペー</li> <li>支払総額</li> <li>団体受付者リス</li> </ul>                                                                                                    | いいになって                                                                                                    | 171,000F                                                                                                    | (申請30件分)<br>ます。                                                                                                    | 体受付者リストのダウンロ                                                                                                    |                                                | 1                                                                                     | <mark>分割支払い</mark> をする場合<br>"OOを想定して分割"にチェックし、-                                                                                                    |
| <ul> <li>分割不要(ペーク)</li> <li>支払総額</li> <li>団体受付者リス</li> <li>団体代表</li> </ul>                                                                                                    | RHは、こちらからダ<br>表者情報                                                                                                    | 171,000F                                                                                                    | (申請30件分)<br>ます。                                                                                                    | 体受付者リストのダウンロ                                                                                                    | ⊐−K(PDF)                                       | 1                                                                                     | <ul> <li>分割支払い をする場合</li> <li>"OOを想定して分割"にチェックし、」</li> <li>単位での行の</li> </ul>                                                                                                    |
| <ul> <li>分割不要(ペ・</li> <li>支払総額</li> <li>団体受付者リス</li> <li>団体代表</li> <li>団体一下</li> <li>団体名</li> </ul>                                                                                                    | RHは、こちらからら<br>表者情報                                                                                                    | 171,000F<br>でウンロードすることができる<br>0001<br>消防試験研究センター                                                                                                    | (申請30件分)<br>ます。<br>@ 回                                                                                                    | 体受付者リストのダウンロ                                                                                                    | ⊐−ド(PDF)                                       | 1                                                                                     | <ul> <li>分割支払い をする場合</li> <li>"OOを想定して分割"にチェックし、」</li> <li>単位での行の</li> <li>         お支払い手続きへ ●を押下     </li> <li>         決済申込確認画面に遷移するので、         </li> </ul>                                                                                                    |
| <ul> <li>分割不要(ペ・</li> <li>支払総額</li> <li>団体受付者リス</li> <li>団体(たま)</li> <li>団体へた。</li> <li>団体コード</li> <li>団体名</li> <li>野使番号</li> <li>住所</li> </ul>                                                                                                    | RNは、こちらから5<br>表者情報                                                                                                    | 171,000F<br>ウンロードすることができる<br>0001<br>河が訪試験研究センター<br>〒111-1111<br>軍令部イヤロ区面。開                                                                                                    | (申請30件分)<br>ます。<br>                                                                                                    | 体受付者リストのダウンに                                                                                                    | ⊐−ド(PDF)                                       | 1                                                                                     | 分割支払いをする場合<br>"○○を想定して分割"にチェックし、」<br>単位での行の <sup>お支払い手続きへ</sup> ●を押下<br>決済申込確認画面に遷移するので、会<br>公の手続きた行ってください。                                                                                                    |
| <ul> <li>分割不要(ペ</li> <li>支払総額</li> <li>団体受付者リス</li> <li>団体(1)</li> <li>団体へこ</li> <li>団体コード</li> <li>団体名</li> <li>郵便番号</li> <li>住所</li> <li>自宅電話番号</li> </ul>                                                                                                    | thut, c560h65<br>表者情報<br>受DLL                                                                                                    | 171,000       マウンロードすることができま       0001       減防試験研究センター       〒111-1111       東京都千代田区廃ヶ関103-3597-0220                                                                                                    | (申請30件分))<br>ます。                                                                                                    | 体受付者リストのダウンロ                                                                                                    | I-K(PDF)                                       | 1                                                                                     | 分割支払い       をする場合         "OOを想定して分割"にチェックし、」         単位での行の <sup>お支払い手続きへ</sup> ジ済申込確認          画面に遷移するので、会会の手続きを行ってください。                                                                                                    |
| <ul> <li>分割不要(ペ)</li> <li>支払総額</li> <li>団体受付者リス</li> <li>団体てくる</li> <li>団体へてる</li> <li>団体コード</li> <li>団体名</li> <li>郵便番号</li> <li>住所</li> <li>自宅電話番号</li> <li>提帯電話話番</li> <li>担当者氏名</li> </ul>                                                                                                    | State 1 (1997) 11 (1997) 11 (1997) 11 (1997) 12 (1997) 12 (1977) 12 (1977) 12 (1977) 12 (1977) 12 (1977) 12 (19                                                                                                    | 171,000F       ウンロードすることができる       0001       消防試験研究センター       〒111-1111       東京都千代田区霞ヶ間       03-3597-0220       消防大郎                                                                                                    | (申請30件分))<br>ます。                                                                                                    | 体受付者リストのダウンロ                                                                                                    | I-K(PDF)                                       | 1                                                                                     | 分割支払い をする場合<br>"○○を想定して分割"にチェックし、」<br>単位での行の <sup>お支払い手続きへ</sup> ● を押下<br>決済申込確認画面に遷移するので、会<br>分の手続きを行ってください。                                                                                                    |
| <ul> <li>分割不要(ペ</li> <li>支払総額</li> <li>団体受付者リス</li> <li>団体(1)</li> <li>団体(1)</li></ul>                                                                                                    | Rht, こちらからら<br>表者情報<br>ラフは                                                                                                    | 171,000日       ワウンロードすることができま       の001       >総方試験研究センター       〒111-1111       東京都千代田区蔵ヶ間       03-3597-0220       >減防太郎       abc@sample.ne.jp                                                                                                    | (申請30件分)<br>ます。<br>(一日一2                                                                                                    | 体受付者リストのダウンロ                                                                                                    | J-K(PDF)                                       | 1                                                                                     | 分割支払いをする場合<br>"○○を想定して分割"にチェックし、」<br>単位での行の<br>お支払い手続きへ ●を押下<br>決済申込確認画面に遷移するので、至<br>分の手続きを行ってください。                                                                                                    |
| <ul> <li>今割不要(ペ</li> <li>支払総額</li> <li>団体受付者リス</li> <li>団体(1)</li> <li>団体(1)</li> <li>団体(1)</li> <li>団体(1)</li> <li>団体(1)</li> <li>団体(1)</li> <li>団体(1)</li> <li>団体(1)</li> <li>団体(1)</li> <li>団体(1)</li> <li>団体(1)</li> <li>団体(1)</li> <li>ロレアドレス</li> <li>検定に手3</li> <li>ロコンド</li> </ul>                                                                                                    | A Hit 、 こちらからち<br>表者情報           う又は           う又は           3           3           3           3           3                                                                                                    | 171,000<br>マウンロードすることができま<br>0001<br>洋炉活動気破研究センター<br>〒111-1111<br>東京都千代田区霞ヶ間<br>03-3597-0220<br>洋筋大郎<br>abc@sample.ne.jp<br>い手続きについて                                                                                                    | (申請30件分))<br>ます。                                                                                                    | 体受付者リストのダウンロ                                                                                                    | 1-F(PDF)                                       | 1                                                                                     | 分割支払いをする場合<br>"○○を想定して分割"にチェックし、」<br>単位での行の<br>あ支払い手続きへ ●を押下<br>決済申込確認画面に遷移するので、会<br>分の手続きを行ってください。<br>決済申込確認は別資料となります。<br>全行の処理が完了すると、画面下音                                                                                                    |
| <ul> <li>今割不要(ペ</li> <li>支払総額</li> <li>団体受付者リス</li> <li>団体てしていていていていていていていていていていていていていていていていていていて</li></ul>                                                                                                    | A Hid、こちらからず<br>表者情報           ラフは           マロレ           ス           数料のお支払           時間に、三井住し、三井住し、三井住し、三井住し、三井住し、三井住し、三井住し、三井住し                                                                                                    | 171,000日       ワウンロードすることができま       ワウンロードすることができま       「前が試験研究センター<br>〒111-1111<br>東京都千代田区蔵ヶ間       マ3-3597-0220       河崎方 太郎<br>abc@sample.ne.jp       人、手続きについて       フカード株式会社が提供す                                                                                                    | (申請30件分))<br>ます。<br>ロームー2<br>る決済サービスを利用して                                                                                                    | 体受付者リストのダウンロ                                                                                                    | 3-K(PDF)                                       | 1                                                                                     | 分割支払いをする場合<br>"OOを想定して分割"にチェックし、」<br>単位での行の <sup>■支払い手続きへ</sup> ●を押下<br>決済申込確認 画面に遷移するので、至<br>分の手続きを行ってください。 決済申込確認は別資料となります。<br>全行の処理が完了すると、画面下音<br>ないが「次へ」ばないに変更されるので、                                                                                                    |
| <ul> <li>分割不要(ペ</li> <li>支払総額</li> <li>団体受付者リス</li> <li>団体へて</li> <li>団体へて</li> <li>団体へて</li> <li>団体へて</li> <li>団体へて</li> <li>野使番号</li> <li>住所</li> <li>自宅電話番号</li> <li>担当者氏名</li> <li>メールアドレス</li> <li>検定手募</li> <li>払込手数年</li> <li>お支払い手</li> <li>電子申請の</li> <li>理会に</li> </ul>                                                                                                    | A Ha、こちらからダ<br>表者情報 号又は S 又は ス 数料のお支払 S 気気(1) S 気気(1) <                                                                                                    | 171,000<br>マウンロードすることができま<br>0001<br>注意方紙で入ります。<br>第111-1111<br>東京都千代田区裏ヶ関<br>03-3597-0220<br>注節方太郎<br>abc@sample.ne.jp<br>次 <b>い手続きについて</b><br>たり、「注意くたさい。<br>Di注意                                                                                                    | (申請30件分))<br>ます。<br>ロームー2<br>る決済サービスを利用して                                                                                                    | 体受付者リストのダウンロ                                                                                                    |                                                | 1                                                                                     | <ul> <li>分割支払いをする場合</li> <li>○○を想定して分割"にチェックし、</li> <li>単位での行の お支払い手続きへ ●を押下</li> <li>決済申込確認画面に遷移するので、</li> <li>分の手続きを行ってください。</li> <li>決済申込確認は別資料となります。</li> <li>全行の処理が完了すると、画面下部</li> <li>タンが「次へ」ボタンに変更されるので、</li> </ul>                                                                                                    |
| <ul> <li>分割不要(ペ</li> <li>支払総額</li> <li>団体受付者リス</li> <li>団体てくる</li> <li>団体てくる</li> <li>野使番号</li> <li>住所</li> <li>自宅電話番号</li> <li>担当者氏名</li> <li>メールアドレス</li> <li>検定 正手</li> <li>払込手数率</li> <li>お支払い手電子中請の</li> <li>現金によび現金によび、</li> <li>現金によび、</li> <li>現金によび、</li> <li>現金によび、</li> </ul>                                                                                                    | KHは、こちらかららまます<br>まます。 まます。 まます。 ままた。 ままた。 ままた。 ころし込みの場合、 なお込みの場合、 なおし、 おし、 おし、 ため、 ため、                                                                                                    | 171,000F       ワンロードすることができま       0001       >湖方武県(研究センター       〒111-1111       東京都千代田区蔵ヶ間       03-3597-0220       >湖方太郎       abc@sample.ne.jp       スレ・手続きたついて       こカード株式会社が提供するので、ご注意くたさい。       D)注意       込方法による差額の上限       ご参割正式法を顧択してくだ。                                                                                                    | (申請30件分))<br>ます。<br>(中請30件分)<br>ます。<br>(一日<br>日<br>-4-2<br>る)決済サービスを利用して<br>があります。この上限を超<br>さい。                                                                                                    | 体受付者リストのダウンE<br>にいます。<br>たる場合で現金の払込をお                                                                                         | □−ド(PDF) ● ● ● ● ● ● ● ● ● ● ● ● ● ● ● ● ● ● ● | 1                                                                                     | 分割支払いをする場合<br>"OOを想定して分割"にチェックし、」<br>単位での行の <u>あ支払い手続きへ●を押下</u><br>決済申込確認画面に遷移するので、会<br>分の手続きを行ってください。 決済申込確認は別資料となります。<br>全行の処理が完了すると、画面下音<br>タンが「次へ」ボタンに変更されるので、<br>して完了画面に遷移してください。                                                                                                    |
| <ul> <li>分割不要(ペ</li> <li>支払総額</li> <li>団体受付者リス</li> <li>団体て、</li> <li>団体へて、</li> <li>団体へて、</li> <li>団体へて、</li> <li>団体へて、</li> <li>団体へて、</li> <li>団体こード</li> <li>団体名</li> <li>野使番号</li> <li>住所</li> <li>音ぞ電話器号</li> <li>担当者氏名</li> <li>メールアドレス</li> <li>検定定手数</li> <li>状金によ、</li> <li>税(定手数</li> </ul>                                                                                                    | <ul> <li>KHは、こちらからダ</li> <li>表者情報</li> <li>ラ又は</li> <li>マロレージョン</li> <li>マロレージョン</li> <l< td=""><td>171,000           ワウノロードすることができま           ワウノロードすることができま           ブウノロードすることができま           ブロードすることができま           ブロードすることができま           ブロードすることができま           マート           東京都千代田区裏ヶ間           03-3597-0220           通防できまのでので、ジュ意くたさい。           カード株式会社が提供すでので、ジュ意くたさい。           カはま           たう割支払を着択してくだ           は以下の2種類となります</td><td>(申請30件分))<br/>ます。<br/>(一日一一一<br/>(一日一一一)<br/>(<br/>(<br/>)<br/>(<br/>)<br/>(<br/>)<br/>(<br/>)<br/>(<br/>)<br/>(<br/>)<br/>(<br/>)<br/>(<br/>)<br/>(</td><td>体受付者リストのダウンロ<br/>にいます。<br/>に、ます。</td><td>コード(PDF)</td><td>1</td><td>分割支払いをする場合<br/>"OOを想定して分割"にチェックし、」<br/>単位での行の お支払い手続きへ ●を押下<br/>決済申込確認画面に遷移するので、至<br/>分の手続きを行ってください。<br/>決済申込確認は別資料となります。<br/>全行の処理が完了すると、画面下音<br/>タンが「次へ」ボタンに変更されるので、<br/>して完了画面に遷移してください。</td></l<></ul>                                                                                                    | 171,000           ワウノロードすることができま           ワウノロードすることができま           ブウノロードすることができま           ブロードすることができま           ブロードすることができま           ブロードすることができま           マート           東京都千代田区裏ヶ間           03-3597-0220           通防できまのでので、ジュ意くたさい。           カード株式会社が提供すでので、ジュ意くたさい。           カはま           たう割支払を着択してくだ           は以下の2種類となります                                                                                                    | (申請30件分))<br>ます。<br>(一日一一一<br>(一日一一一)<br>(<br>(<br>)<br>(<br>)<br>(<br>)<br>(<br>)<br>(<br>)<br>(<br>)<br>(<br>)<br>(<br>)<br>(                                                                                                    | 体受付者リストのダウンロ<br>にいます。<br>に、ます。                                                                                                | コード(PDF)                                       | 1                                                                                     | 分割支払いをする場合<br>"OOを想定して分割"にチェックし、」<br>単位での行の お支払い手続きへ ●を押下<br>決済申込確認画面に遷移するので、至<br>分の手続きを行ってください。<br>決済申込確認は別資料となります。<br>全行の処理が完了すると、画面下音<br>タンが「次へ」ボタンに変更されるので、<br>して完了画面に遷移してください。                                                                                                    |
| <ul> <li>分割不要(ペ</li> <li>支払総額</li> <li>団体受付者リス</li> <li>団体てく3</li> <li>団体へく3</li> <li>団体へく3</li> <li>団体へく3</li> <li>団体へく3</li> <li>団体へく3</li> <li>団体スートド</li> <li>団体名</li> <li>野使番号</li> <li>住所</li> <li>自宅電話番号</li> <li>オールアドレス</li> <li>検定にまず</li> <li>秋金三次に</li> <li>検定手数非</li> <li>るま支払い</li> </ul>                                                                                                    | KHは、こちらからちまま       まま       まま       まま       まま       まま       まま       まま       まま       まま       まま       まま       まま       まま       まま       まま       まま       まま       まま       まま       まま       まま       まま       まま       まま       たま       まま       たま       たま                                                                                                    | 171,000で  ワンロードすることができま  ワンロードすることができま  の001  御防試験研究センター  〒111-1111  東京都千代田区蔵ヶ間  の3-3597-0220  浦防大郎  abc@sample.ne.jp  んい手続きについて  たう割支払を増択してくだ  は以下の2種類となります  スレイださい。                                                                                                    | (申請30件分))<br>ます。<br>1-4-2<br>る決済サービスを利用して<br>があります。この上限を超<br>さい。<br>。                                                                                                    | 体受付者リストのダウンロ<br>にいます。<br>える場合で現金の払込をお                                                                                         | ヨード(PDF)                                       | 1                                                                                     | <ul> <li>分割支払いをする場合</li> <li>○○を想定して分割"にチェックし、</li> <li>単位での行の</li> <li>         き支払い手続きへ ②を押下</li> <li>決済申込確認画面に遷移するので、会分の手続きを行ってください。</li> <li>決済申込確認は別資料となります。</li> <li>全行の処理が完了すると、画面下音</li> <li>タンが「次へ」ボタンに変更されるので、</li> <li>して完了画面に遷移してください。</li> </ul>                                                                                                    |
| <ul> <li>分割不要(ペ</li> <li>支払総額</li> <li>団体受付者リス</li> <li>団体てくる</li> <li>野伊番号</li> <li>住所</li> <li>目水電話話番号</li> <li>担当者氏名</li> <li>メールアドレス</li> <li>検定正手書</li> <li>払込手数率</li> <li>お支払い等</li> <li>電現金によい等</li> <li>その支払い</li> <li>ペイジ・</li> </ul>                                                                                                    | <ul> <li>KHは、こちらからら</li> <li>表者情報</li> <li>ラフは</li> <li>ラフは</li> <li>マロは</li> <li>ス</li> <li>数料のお支払</li> <li>物は無料です。</li> <li>手続きは、三井住之の<br/>面面とは異なり3</li> <li>され込みの場合、払</li> <li>部はあり場合の<br/>着いるの場合、私</li> <li>市のお支払い方法</li> <li>の方法を必ず確認</li> <li>ーでお支払いの</li> </ul>                                                                                                    | 171,000日 171,000日 171,000日 170,000日 170,0001日 170,0001 170,0001 170,000                                                                                                    | (申請30件分))<br>ます。<br>ロー4-2<br>る決済サービスを利用して<br>があります。この上限を起<br>さい。<br>。                                                                                                    | 体受付者リストのダウンロ<br>します。<br>える場合で現金の払込をお                                                                                          | コード(PDF)                                       | 1                                                                                     | 分割支払いをする場合<br>"OOを想定して分割"にチェックし、」<br>単位での行の<br>想支払い手続きへ ●を押下<br>決済申込確認画面に遷移するので、至<br>分の手続きを行ってください。 決済申込確認は別資料となります。<br>全行の処理が完了すると、画面下部<br>タンが「次へ」ボタンに変更されるので、<br>して完了画面に遷移してください。 分割する必要がない場合<br>分割不要にチェックしてください                                                                                                    |
| <ul> <li>分割不要(ペ</li> <li>支払総額</li> <li>団体受付者リス</li> <li>団体で行者リス</li> <li>団体で、</li> <li>団体で、</li> <li>団体で、</li> <li>団体で、</li> <li>団体で、</li> <li>野使番号</li> <li>住所</li> <li>自接帯電話番号</li> <li>担当者氏名</li> <li>メールアドレス</li> <li>検定 に 手数</li> <li>お込手数床</li> <li>お支払い手数</li> <li>大会し、</li> <li>現金によ、</li> <li>現金によ、</li> <li>現金によ、</li> <li>現金によ、</li> <li>現金によ、</li> <li>現金によ、</li> <li>マージー、</li> <li>マンビー</li> </ul>                                                                                                    | Attal、こちらから参表者情報       まま者情報       ままま       ままま       ないのまえは、こ井住ま       ないのまえは、こ井住ま       ないのまえは、こ井住ま       ないのまえは、い方法       いの方法を必ず確認       ーであ支払いの       ニエンスストアで                                                                                                    | 171,000で アウンロードすることができま  ワンロードすることができま  アロードすることができま  ボルナーボオ、クロードすることができま  オロ11-1111  東京都千代田区裏ヶ関  ロッチボナーのと思った  スレード株式会社が提供す  オード株式会社が提供す  オード株式会社が提供す  スレード株式会社が提供す  スレード株式会社が提供す  スレード株式会社が提供す  スレード株式会社が提供す  スレード株式会社が現代す  スレード株式会社が現代す  スレード株式会社が現代す  スレード株式会社が現代す  スレード株式会社が現代す  スレード株式会社が現代す  スレード株式会社が現代す  スレード株式会社が現代す  スレード株式会社が現代す  スレード株式会社が現代す  スレード株式会社が現代す  スレード株式会社が現代す  スレード株式会社が現代す  スレード株式会社が現代す  スロード株式会社が現代す  スロード株式                                                                                                    | (申請30件分))<br>ます。<br>に 団<br>1-4-2<br>る決済サービスを利用して<br>があります。この上間を超<br>さい。<br>。                                                                                                    | 体受付者リストのダウンロ<br>にいます。<br>える場合で現金の払込をあ                                                                                         | ユード(PDF)                                       | 1                                                                                     | 分割支払いをする場合<br>"OOを想定して分割"にチェックし、」<br>単位での行の む支払い手続きへ ●を押下<br>決済申込確認画面に遷移するので、至<br>分の手続きを行ってください。 決済申込確認は別資料となります。<br>全行の処理が完了すると、画面下音<br>タンが「次へ」ボタンに変更されるので、<br>して完了画面に遷移してください。 分割する必要がない場合<br>分割不要にチェックしてください                                                                                                    |
| <ul> <li>分割不要(ペ</li> <li>支払総額</li> <li>団体受付者リス</li> <li>団体で付着リス</li> <li>団体でして下</li> <li>団体でしていていていていていていていていていていていていていていていていていていてい</li></ul>                                                                                                    | KHは、こちらかららまます<br>まます。<br>ままです。<br>をまたいの<br>ままです。<br>をしたいの<br>またとの場合、<br>ないため、<br>ないため、<br>ないたの、<br>ないため、<br>ないため、<br>ないため、<br>ないため、<br>ないため、<br>ないため、<br>ないため、<br>ないため、<br>ないため、<br>ないため、<br>ないため、<br>ないため、<br>ないため、<br>ないため、<br>ないため、<br>ないため、<br>ないため、<br>ないため、<br>ないため、<br>ないため、<br>ないため、<br>ないため、<br>ないため、<br>ないため、<br>ないたの、<br>ないたの、<br>ないたの、<br>なの、<br>なの<br>なの、<br>なの<br>、<br>なの<br>、<br>なの<br>、<br>なの<br>、<br>なの<br>、                                                                                                    | 171,000 (           ワンロードすることができま           0001           海防試験研究センター           〒111-1111           東京都千代田区霞ヶ間           03-3597-0220           海防 太郎           abc@sample.ne.jp           ()、「手続きについて           次)、「手続きについて           次)、「手続きについて           ()、「手続きについて           ()、「手続きについて           ()、「「「ない」を発見したを強いしてた           ()、「「ない」を発見してくたさい。           場合           ()、「読むな違いの場合           生む前に次の点にご注。)           () すると、腕者情報をシス                                                                                                    | (申請30件分))<br>ます。<br>に 回<br>1-4-2<br>る決済サービスを利用して<br>があります。この上限を超<br>さい。<br>。                                                                                                    | 体受付者リストのダウンロ<br>にいます。<br>える場合で現金の払込をお                                                                                         | <b>ユード(PDF)</b>                                | 1                                                                                     | 分割支払いをする場合<br>"OOを想定して分割"にチェックし、」<br>単位での行の <u>お支払い手続きへ●を押下</u><br>決済申込確認画面に遷移するので、至<br>分の手続きを行ってください。 決済申込確認は別資料となります。<br>全行の処理が完了すると、画面下音<br>タンが「次へ」ボタンに変更されるので、<br>して完了画面に遷移してください。 分割する必要がない場合<br>分割不要にチェックしてください                                                                                                    |
| <ul> <li>分割不要(ペ</li> <li>支払総額</li> <li>団体受付者リス</li> <li>団体で、</li> <li>団体で、</li> <li>団体で、</li> <li>団体で、</li> <li>団体で、</li> <li>団体で、</li> <li>団体で、</li> <li>団体で、</li> <li>マート</li> <li>団体で、</li> <li>野(なる)</li> <li>現金によいます。</li> <li>ボンストレス</li> <li>検定手引</li> <li>払込手数本</li> <li>お支払い手で、</li> <li>マイシン</li> <li>マイシン</li> <li>マイシン</li> <li>マイシン</li> <li>マイシン</li> <li>マスムに、</li> <li>「お支払い、</li> <li>「お支払い」</li> </ul>                                                                                                    | KHは、こちらからダ       表者情報       ラフは       マロレー       マロレー       マロレ                                                                                                    | 171,000 (     171,000 (     171,000 (     171,000 (     171,000 (     171,000 (     171,000 (     171,000 (     171,000 (     171,000 (     171,000 (     171,000 (     171,000 (     171,000 (     171,000 (     171,000 (     171,000 (     171,000 (     171,000 (     171,000 (     171,000 (     171,000 (     171,000 (     171,000 (     171,000 (     171,000 (     171,000 (     171,000 (     171,000 (     171,000 (     171,000 (     171,000 (     171,000 (     171,000 (     171,000 (     171,000 (     171,000 (     171,000 (     171,000 (     171,000 (     171,000 (     171,000 (     171,000 (     171,000 (     171,000 (     171,000 (     171,000 (     171,000 (     171,000 (     171,000 (     171,000 (     171,000 (     171,000 (     171,000 (     171,000 (     171,000 (     171,000 (     171,000 (     171,000 (     171,000 (     171,000 (     171,000 (     171,000 (     171,000 (     171,000 (     171,000 (     171,000 (     171,000 (     171,000 (     171,000 (     171,000 (     171,000 (     171,000 (     171,000 (     171,000 (     171,000 (     171,000 (     171,000 (     171,000 (     171,000 (     171,000 (     171,000 (     171,000 (     171,000 (     171,000 (     171,000 (     171,000 (     171,000 (     171,000 (     171,000 (     171,000 (     171,000 (     171,000 (     171,000 (     171,000 (     171,000 (     171,000 (     171,000 (     171,000 (     171,000 (     171,000 (     171,000 (     171,000 (     171,000 (     171,000 (     171,000 (     171,000 (     171,000 (     171,000 (     171,000 (     171,000 (     171,000 (     171,000 (     171,000 (     171,000 (     171,000 (     171,000 (     171,000 (     171,000 (     171,000 (     171,000 (     171,000 (     171,000 (     171,000 (     171,000 (     171,000 (     171,000 (     171,000 (     171,000 (     171,000 (     171,000 (     171,000 (     171,000 (     171,000 (     171,000 (     171,000 (     171,000 (     171,000 (     171,000 (     171,000 (     171,000 (     171,000 (     171,000 (     171,000 (     171,000 (     171,000 ( | (申請30件分))<br>ます。<br>に<br>はす。<br>に<br>一<br>こ<br>の<br>上間<br>を超<br>い。<br>こ<br>の<br>上間を超<br>さい。<br>こ<br>の<br>上間を超<br>さい。<br>こ<br>の<br>上間を超<br>さい。<br>こ<br>の<br>上間を超<br>さい。<br>こ<br>の<br>上間を超<br>い。<br>こ<br>の<br>上間を超<br>い。<br>こ<br>の<br>上間を超<br>い。<br>こ<br>の<br>上間を超<br>い。<br>こ<br>の<br>上間を超<br>い。<br>こ<br>の<br>上間を超<br>い。<br>こ<br>の<br>上間を超<br>い。<br>こ<br>の<br>上間を超<br>い。<br>こ<br>の<br>上間を超<br>い。<br>こ<br>の<br>上間を超<br>い。<br>こ<br>の<br>上間を超<br>い。<br>で<br>、<br>ち<br>つ<br>し<br>で<br>、<br>ち<br>つ<br>上間を<br>を超<br>し<br>て<br>、<br>ち<br>つ<br>上間を<br>た<br>の<br>上間<br>た<br>の<br>し<br>の<br>上間<br>た<br>の<br>し<br>の<br>し<br>の<br>上間<br>た<br>の<br>し<br>の<br>上間<br>た<br>の<br>し<br>の<br>上間<br>た<br>の<br>し<br>の<br>上間<br>た<br>の<br>し<br>の<br>上間<br>た<br>の<br>し<br>の<br>し<br>の<br>上間<br>た<br>の<br>し<br>の<br>上間<br>た<br>の<br>し<br>の<br>し<br>の<br>し<br>の<br>上<br>の<br>た<br>の<br>し<br>の<br>し<br>の<br>上間<br>た<br>の<br>し<br>の<br>し<br>の<br>し<br>の<br>し<br>の<br>し<br>の<br>し<br>の<br>し<br>の<br>し<br>の<br>し<br>の<br>し<br>の<br>し<br>の<br>し<br>の<br>し<br>の<br>し<br>の<br>し<br>の<br>の<br>し<br>の<br>し<br>の<br>し<br>の<br>し<br>の<br>し<br>の<br>し<br>の<br>の<br>し<br>の<br>し<br>の<br>し<br>の<br>し<br>の<br>し<br>の<br>し<br>の<br>し<br>の<br>し<br>の<br>し<br>の<br>し<br>の<br>し<br>の<br>し<br>の<br>し<br>の<br>し<br>の<br>し<br>の<br>し<br>の<br>し<br>の<br>し<br>の<br>し<br>の<br>し<br>の<br>し<br>し<br>し<br>の<br>し<br>し<br>の<br>し<br>し<br>の<br>し<br>し<br>の<br>し<br>し<br>し<br>し<br>し<br>の<br>し<br>の<br>し<br>し<br>し<br>の<br>し<br>し<br>し<br>し<br>し<br>し<br>し<br>し<br>し<br>し<br>の<br>し<br>し<br>し<br>し<br>の<br>し<br>し<br>し<br>し<br>し<br>し<br>し<br>し<br>し<br>し<br>の<br>し<br>し<br>し<br>し<br>し<br>し<br>し<br>し<br>し<br>し<br>し<br>の<br>つ<br>し<br>し<br>の<br>し<br>し<br>し<br>し<br>つ<br>し<br>し<br>つ<br>し<br>つ<br>し<br>し<br>し<br>し<br>し<br>つ<br>し<br>し<br>し<br>し<br>つ<br>し<br>し<br>し<br>し<br>し<br>し<br>つ<br>し<br>し<br>し<br>し<br>つ<br>し<br>し<br>し<br>つ<br>し<br>し<br>し<br>し<br>し<br>つ<br>し<br>し<br>つ<br>し<br>し<br>し<br>し<br>し<br>つ<br>し<br>し<br>し<br>し<br>し<br>つ<br>し<br>し<br>し<br>つ<br>し<br>つ<br>し<br>つ<br>し<br>し<br>し<br>つ<br>し<br>つ<br>し<br>し<br>し<br>し<br>し<br>つ<br>し<br>し<br>つ<br>し<br>し<br>つ<br>し<br>し<br>つ<br>し<br>し<br>つ<br>し<br>し<br>つ<br>し<br>し<br>つ<br>し<br>つ<br>し<br>し<br>つ<br>し<br>し<br>し                                                                                                    | 体受付者リストのダウンロ<br>しいます。<br>にいます。<br>たる場合で現金の払込をあ<br>にあ進みください。<br>から再入力してください。                                                   | コード(PDF)                                       | ①<br>※<br>②<br>運                                                                      | 分割支払いをする場合<br>"OOを想定して分割"にチェックし、」<br>単位での行の <u>お支払い手続きへ●を押下</u><br>決済申込確認画面に遷移するので、至<br>分の手続きを行ってください。 決済申込確認は別資料となります。<br>全行の処理が完了すると、画面下音<br>タンが「次へ」ボタンに変更されるので、<br>して完了画面に遷移してください。 分割する必要がない場合<br>分割不要にチェックしてください 送払い手続きへ● を押下すると、⑪決済画 務します。                                                                                                    |
| <ul> <li>今新不要(ペ</li> <li>支払総額</li> <li>団体受付者リス</li> <li>団体受付者リス</li> <li>団体て代3</li> <li>団体て代3</li> <li>団体て代3</li> <li>団体での</li> <li>野健番号</li> <li>住所</li> <li>自我帯電話番号</li> <li>メールアドレス</li> <li>検定 手数</li> <li>払込手数床</li> <li>お支払い手</li> <li>現金によい、</li> <li>現金によい、</li> <li>現金によい、</li> <li>秋空手数床</li> <li>ち支払い</li> <li>マンレビニ</li> <li>「お支払い」</li> <li>マンレビニ</li> <li>「お支払い」</li> <li>ことばし、</li> <li>「お支払い」</li> <li>すってい、</li> <li>書物第</li> </ul>                                                                                                    | KHは、こちらからダ<br>表者情報 SQL SQL<                                                                                                    | 171,000で ロードすることができま の001 海防試験研究センター 〒111-1111 東京都千代田区霞ヶ間 03-3597-0220 海防 太郎 abc@sample.ne.jp 34、1手続きについて たい手続きについて たか割実払を着税が提供すぐださい。 りまた、ご注意ください。 がまた、「読者情報をシスさませんので、形分な確認してくだも、 のすると、読者情報をシスませんので、形分な確認して、ためな確認して、ためな確認してした後、観川に気付いた。                                                                                                    | (申請30件分))<br>ます。<br>に 日<br>1-4-2<br>る決済サービスを利用して<br>があります。この上限を超<br>さい。<br>。<br>窓ください。<br>テムに登録します。<br>落行った上で、あ支払い手<br>場合は、電子申請を最初た<br>アップロートじた、方句                                                                                                    | 体受付者リストのダウンロ<br>にいます。<br>える場合で現金の払込をおっ<br>たら場入力してください。<br>のみ)                                                                 | <b>ユード(PDF)</b>                                | ①<br>※<br>②<br>·<br>·<br>·                                                            | 分割支払いをする場合<br>"OOを想定して分割"にチェックし、」<br>単位での行の む支払い手続きへ ●を押下<br>決済申込確認画面に遷移するので、至<br>分の手続きを行ってください。 決済申込確認は別資料となります。<br>全行の処理が完了すると、画面下音<br>タンが「次へ」ボタンに変更されるので、<br>して完了画面に遷移してください。 分割する必要がない場合<br>分割不要にチェックしてください 送払い手続きへ ● を押下すると、①決済画 移します。                                                                                                    |
| <ul> <li>分割不要(ペ</li> <li>支払総額</li> <li>団体受付者リス</li> <li>団体欠付者リス</li> <li>団体て、</li> <li>団体て、</li> <li>団体て、</li> <li>団体て、</li> <li>団体て、</li> <li>団体て、</li> <li>団体て、</li> <li>団体て、</li> <li>日本、</li> <li>日本、<!--</td--><td><ul> <li>Khit, こちらからダ</li> <li>表者情報</li> <li>ラフは</li> <li>ラフは</li> <li>ラフは</li> <li>マロ</li> <li>マロ</li> <li></li></ul></td><td>171,000 (     171,000 (     171,000 (     171,000 (     171,000 (     171,000 (     171,000 (     171,000 (     171,000 (     171,000 (     171,000 (     171,000 (     171,000 (     171,000 (     171,000 (     171,000 (     171,000 (     171,000 (     171,000 (     171,000 (     171,000 (     171,000 (     171,000 (     171,000 (     171,000 (     171,000 (     171,000 (     171,000 (     171,000 (     171,000 (     171,000 (     171,000 (     171,000 (     171,000 (     171,000 (     171,000 (     171,000 (     171,000 (     171,000 (     171,000 (     171,000 (     171,000 (     171,000 (     171,000 (     171,000 (     171,000 (     171,000 (     171,000 (     171,000 (     171,000 (     171,000 (     171,000 (     171,000 (     171,000 (     171,000 (     171,000 (     171,000 (     171,000 (     171,000 (     171,000 (     171,000 (     171,000 (     171,000 (     171,000 (     171,000 (     171,000 (     171,000 (     171,000 (     171,000 (     171,000 (     171,000 (     171,000 (     171,000 (     171,000 (     171,000 (     171,000 (     171,000 (     171,000 (     171,000 (     171,000 (     171,000 (     171,000 (     171,000 (     171,000 (     171,000 (     171,000 (     171,000 (     171,000 (     171,000 (     171,000 (     171,000 (     171,000 (     171,000 (     171,000 (     171,000 (     171,000 (     171,000 (     171,000 (     171,000 (     171,000 (     171,000 (     171,000 (     171,000 (     171,000 (     171,000 (     171,000 (     171,000 (     171,000 (     171,000 (     171,000 (     171,000 (     171,000 (     171,000 (     171,000 (     171,000 (     171,000 (     171,000 (     171,000 (     171,000 (     171,000 (     171,000 (     171,000 (     171,000 (     171,000 (     171,000 (     171,000 (     171,000 (     171,000 (     171,000 (     171,000 (     171,000 (     171,000 (     171,000 (     171,000 (     171,000 (     171,000 (     171,000 (     171,000 (     171,000 (     171,000 (     171,000 (     171,000 (     171,000 (     171,000 (     171,000 (     171,000 (</td><td>(申請30件分))<br/>ます。<br/>に 日<br/>こ<br/>こ<br/>こ<br/>こ<br/>こ<br/>こ<br/>こ<br/>こ<br/>に<br/>た<br/>で<br/>し<br/>に<br/>こ<br/>の<br/>上既を超<br/>こ<br/>の<br/>上既を超<br/>こ<br/>の<br/>上既を超<br/>こ<br/>の<br/>上既を超<br/>こ<br/>の<br/>上既を超<br/>こ<br/>の<br/>上既を超<br/>こ<br/>の<br/>上既を超<br/>こ<br/>の<br/>上既を超<br/>こ<br/>の<br/>上既を超<br/>こ<br/>の<br/>上既を超<br/>こ<br/>の<br/>上既を超<br/>こ<br/>の<br/>上既を超<br/>こ<br/>の<br/>上既を超<br/>こ<br/>の<br/>上<br/>の<br/>た<br/>の<br/>上<br/>の<br/>を<br/>の<br/>し<br/>て<br/>の<br/>し<br/>の<br/>こ<br/>の<br/>上既を超<br/>こ<br/>の<br/>上<br/>の<br/>を<br/>の<br/>し<br/>の<br/>た<br/>の<br/>上<br/>の<br/>た<br/>の<br/>上<br/>の<br/>た<br/>の<br/>上<br/>の<br/>た<br/>の<br/>上<br/>の<br/>た<br/>の<br/>上<br/>の<br/>た<br/>の<br/>上<br/>の<br/>た<br/>の<br/>上<br/>の<br/>た<br/>の<br/>上<br/>の<br/>た<br/>の<br/>上<br/>の<br/>た<br/>の<br/>上<br/>の<br/>た<br/>の<br/>し<br/>ま<br/>す。。<br/>の<br/>し<br/>ま<br/>す。。<br/>の<br/>一<br/>の<br/>し<br/>た<br/>う<br/>の<br/>上<br/>の<br/>た<br/>う<br/>の<br/>し<br/>ま<br/>す。。<br/>の<br/>し<br/>ま<br/>す<br/>。<br/>る<br/>本<br/>り<br/>い<br/>。<br/>つ<br/>上<br/>し<br/>た<br/>う<br/>の<br/>上<br/>の<br/>た<br/>う<br/>の<br/>上<br/>の<br/>し<br/>ま<br/>う<br/>。<br/>の<br/>一<br/>の<br/>し<br/>た<br/>う<br/>の<br/>こ<br/>の<br/>上<br/>の<br/>た<br/>う<br/>の<br/>し<br/>ま<br/>す<br/>っ<br/>の<br/>た<br/>う<br/>の<br/>し<br/>ま<br/>す<br/>っ<br/>た<br/>で<br/>わ<br/>し<br/>た<br/>う<br/>の<br/>し<br/>た<br/>う<br/>た<br/>ろ<br/>の<br/>し<br/>た<br/>う<br/>の<br/>し<br/>、<br/>う<br/>う<br/>し<br/>、<br/>う<br/>っ<br/>た<br/>う<br/>の<br/>し<br/>、<br/>た<br/>う<br/>の<br/>し<br/>、<br/>う<br/>ろ<br/>し<br/>、<br/>た<br/>う<br/>の<br/>し<br/>、<br/>う<br/>う<br/>う<br/>の<br/>う<br/>の<br/>し<br/>、<br/>う<br/>う<br/>た<br/>う<br/>ろ<br/>し<br/>、<br/>う<br/>う<br/>つ<br/>し<br/>し<br/>た<br/>う<br/>の<br/>一<br/>の<br/>う<br/>う<br/>た<br/>う<br/>う<br/>う<br/>し<br/>、<br/>う<br/>う<br/>し<br/>し<br/>う<br/>う<br/>た<br/>う<br/>う<br/>う<br/>し<br/>、<br/>う<br/>う<br/>う<br/>し<br/>し<br/>う<br/>う<br/>う<br/>う<br/>ら<br/>し<br/>、<br/>う<br/>う<br/>う<br/>し<br/>し<br/>ち<br/>う<br/>つ<br/>し<br/>し<br/>う<br/>て<br/>う<br/>ろ<br/>つ<br/>し<br/>し<br/>し<br/>う<br/>つ<br/>し<br/>し<br/>う<br/>つ<br/>し<br/>し<br/>し<br/>こ<br/>ろ<br/>つ<br/>一<br/>し<br/>し<br/>こ<br/>ろ<br/>つ<br/>し<br/>し<br/>こ<br/>う<br/>つ<br/>し<br/>し<br/>こ<br/>ろ<br/>つ<br/>「<br/>し<br/>し<br/>う<br/>う<br/>つ<br/>し<br/>し<br/>こ<br/>う<br/>つ<br/>し<br/>し<br/>う<br/>つ<br/>し<br/>し<br/>う<br/>つ<br/>し<br/>し<br/>こ<br/>う<br/>つ<br/>し<br/>し<br/>う<br/>こ<br/>の<br/>し<br/>う<br/>こ<br/>の<br/>し<br/>つ<br/>ー<br/>つ<br/>し<br/>こ<br/>つ<br/>つ<br/>し<br/>こ<br/>つ<br/>つ<br/>し<br/>こ<br/>つ<br/>つ<br/>し<br/>こ<br/>つ<br/>つ<br/>し<br/>こ<br/>つ<br/>つ<br/>し<br/>こ<br/>つ<br/>つ<br/>こ<br/>つ<br/>こ<br/>つ<br/>し<br/>こ<br/>つ<br/>つ<br/>こ<br/>つ<br/>こ<br/>つ<br/>こ<br/>つ<br/>こ<br/>つ<br/>こ<br/>つ<br/>こ<br/>つ<br/>こ<br/>つ<br/>こ<br/>つ<br/>こ<br/>つ<br/>こ<br/>つ<br/>こ<br/>つ<br/>こ<br/>つ<br/>つ<br/>こ<br/>つ<br/>こ<br/>つ<br/>こ<br/>つ<br/>こ<br/>つ<br/>つ<br/>こ<br/>つ<br/>つ<br/>こ<br/>つ<br/>つ<br/>つ<br/>こ<br/>つ<br/>つ<br/>つ<br/>こ<br/>つ<br/>つ<br/>つ<br/>つ<br/>つ<br/>つ<br/>つ<br/>つ<br/>つ<br/>つ<br/>つ<br/>つ<br/>つ</td><td>体受付者リストのダウンロ<br/>こいます。<br/>に、ます。<br/>たる場合で現金の払込をあ<br/>うら再入力してください。<br/>のら再入力してください。<br/>のみ)<br/>す。</td><td><b>ユード(PDF)</b></td><td>①<br/>※<br/>②<br/>遷</td><td>分割支払いをする場合<br/>"OOを想定して分割"にチェックし、」<br/>単位での行の<br/>ぎ支払い手続きへ ●を押下<br/>決済申込確認画面に遷移するので、至<br/>分の手続きを行ってください。 決済申込確認は別資料となります。<br/>全行の処理が完了すると、画面下部<br/>タンが「次へ」ボタンに変更されるので、<br/>して完了画面に遷移してください。 分割する必要がない場合<br/>分割不要にチェックしてください 送払い手続きへ ● を押下すると、①決済画 移します。</td></li></ul> | <ul> <li>Khit, こちらからダ</li> <li>表者情報</li> <li>ラフは</li> <li>ラフは</li> <li>ラフは</li> <li>マロ</li> <li>マロ</li> <li></li></ul>                                                                                                    | 171,000 (     171,000 (     171,000 (     171,000 (     171,000 (     171,000 (     171,000 (     171,000 (     171,000 (     171,000 (     171,000 (     171,000 (     171,000 (     171,000 (     171,000 (     171,000 (     171,000 (     171,000 (     171,000 (     171,000 (     171,000 (     171,000 (     171,000 (     171,000 (     171,000 (     171,000 (     171,000 (     171,000 (     171,000 (     171,000 (     171,000 (     171,000 (     171,000 (     171,000 (     171,000 (     171,000 (     171,000 (     171,000 (     171,000 (     171,000 (     171,000 (     171,000 (     171,000 (     171,000 (     171,000 (     171,000 (     171,000 (     171,000 (     171,000 (     171,000 (     171,000 (     171,000 (     171,000 (     171,000 (     171,000 (     171,000 (     171,000 (     171,000 (     171,000 (     171,000 (     171,000 (     171,000 (     171,000 (     171,000 (     171,000 (     171,000 (     171,000 (     171,000 (     171,000 (     171,000 (     171,000 (     171,000 (     171,000 (     171,000 (     171,000 (     171,000 (     171,000 (     171,000 (     171,000 (     171,000 (     171,000 (     171,000 (     171,000 (     171,000 (     171,000 (     171,000 (     171,000 (     171,000 (     171,000 (     171,000 (     171,000 (     171,000 (     171,000 (     171,000 (     171,000 (     171,000 (     171,000 (     171,000 (     171,000 (     171,000 (     171,000 (     171,000 (     171,000 (     171,000 (     171,000 (     171,000 (     171,000 (     171,000 (     171,000 (     171,000 (     171,000 (     171,000 (     171,000 (     171,000 (     171,000 (     171,000 (     171,000 (     171,000 (     171,000 (     171,000 (     171,000 (     171,000 (     171,000 (     171,000 (     171,000 (     171,000 (     171,000 (     171,000 (     171,000 (     171,000 (     171,000 (     171,000 (     171,000 (     171,000 (     171,000 (     171,000 (     171,000 (     171,000 (     171,000 (     171,000 (     171,000 (     171,000 (     171,000 (     171,000 (     171,000 (     171,000 ( | (申請30件分))<br>ます。<br>に 日<br>こ<br>こ<br>こ<br>こ<br>こ<br>こ<br>こ<br>こ<br>に<br>た<br>で<br>し<br>に<br>こ<br>の<br>上既を超<br>こ<br>の<br>上既を超<br>こ<br>の<br>上既を超<br>こ<br>の<br>上既を超<br>こ<br>の<br>上既を超<br>こ<br>の<br>上既を超<br>こ<br>の<br>上既を超<br>こ<br>の<br>上既を超<br>こ<br>の<br>上既を超<br>こ<br>の<br>上既を超<br>こ<br>の<br>上既を超<br>こ<br>の<br>上既を超<br>こ<br>の<br>上既を超<br>こ<br>の<br>上<br>の<br>た<br>の<br>上<br>の<br>を<br>の<br>し<br>て<br>の<br>し<br>の<br>こ<br>の<br>上既を超<br>こ<br>の<br>上<br>の<br>を<br>の<br>し<br>の<br>た<br>の<br>上<br>の<br>た<br>の<br>上<br>の<br>た<br>の<br>上<br>の<br>た<br>の<br>上<br>の<br>た<br>の<br>上<br>の<br>た<br>の<br>上<br>の<br>た<br>の<br>上<br>の<br>た<br>の<br>上<br>の<br>た<br>の<br>上<br>の<br>た<br>の<br>上<br>の<br>た<br>の<br>し<br>ま<br>す。。<br>の<br>し<br>ま<br>す。。<br>の<br>一<br>の<br>し<br>た<br>う<br>の<br>上<br>の<br>た<br>う<br>の<br>し<br>ま<br>す。。<br>の<br>し<br>ま<br>す<br>。<br>る<br>本<br>り<br>い<br>。<br>つ<br>上<br>し<br>た<br>う<br>の<br>上<br>の<br>た<br>う<br>の<br>上<br>の<br>し<br>ま<br>う<br>。<br>の<br>一<br>の<br>し<br>た<br>う<br>の<br>こ<br>の<br>上<br>の<br>た<br>う<br>の<br>し<br>ま<br>す<br>っ<br>の<br>た<br>う<br>の<br>し<br>ま<br>す<br>っ<br>た<br>で<br>わ<br>し<br>た<br>う<br>の<br>し<br>た<br>う<br>た<br>ろ<br>の<br>し<br>た<br>う<br>の<br>し<br>、<br>う<br>う<br>し<br>、<br>う<br>っ<br>た<br>う<br>の<br>し<br>、<br>た<br>う<br>の<br>し<br>、<br>う<br>ろ<br>し<br>、<br>た<br>う<br>の<br>し<br>、<br>う<br>う<br>う<br>の<br>う<br>の<br>し<br>、<br>う<br>う<br>た<br>う<br>ろ<br>し<br>、<br>う<br>う<br>つ<br>し<br>し<br>た<br>う<br>の<br>一<br>の<br>う<br>う<br>た<br>う<br>う<br>う<br>し<br>、<br>う<br>う<br>し<br>し<br>う<br>う<br>た<br>う<br>う<br>う<br>し<br>、<br>う<br>う<br>う<br>し<br>し<br>う<br>う<br>う<br>う<br>ら<br>し<br>、<br>う<br>う<br>う<br>し<br>し<br>ち<br>う<br>つ<br>し<br>し<br>う<br>て<br>う<br>ろ<br>つ<br>し<br>し<br>し<br>う<br>つ<br>し<br>し<br>う<br>つ<br>し<br>し<br>し<br>こ<br>ろ<br>つ<br>一<br>し<br>し<br>こ<br>ろ<br>つ<br>し<br>し<br>こ<br>う<br>つ<br>し<br>し<br>こ<br>ろ<br>つ<br>「<br>し<br>し<br>う<br>う<br>つ<br>し<br>し<br>こ<br>う<br>つ<br>し<br>し<br>う<br>つ<br>し<br>し<br>う<br>つ<br>し<br>し<br>こ<br>う<br>つ<br>し<br>し<br>う<br>こ<br>の<br>し<br>う<br>こ<br>の<br>し<br>つ<br>ー<br>つ<br>し<br>こ<br>つ<br>つ<br>し<br>こ<br>つ<br>つ<br>し<br>こ<br>つ<br>つ<br>し<br>こ<br>つ<br>つ<br>し<br>こ<br>つ<br>つ<br>し<br>こ<br>つ<br>つ<br>こ<br>つ<br>こ<br>つ<br>し<br>こ<br>つ<br>つ<br>こ<br>つ<br>こ<br>つ<br>こ<br>つ<br>こ<br>つ<br>こ<br>つ<br>こ<br>つ<br>こ<br>つ<br>こ<br>つ<br>こ<br>つ<br>こ<br>つ<br>こ<br>つ<br>こ<br>つ<br>つ<br>こ<br>つ<br>こ<br>つ<br>こ<br>つ<br>こ<br>つ<br>つ<br>こ<br>つ<br>つ<br>こ<br>つ<br>つ<br>つ<br>こ<br>つ<br>つ<br>つ<br>こ<br>つ<br>つ<br>つ<br>つ<br>つ<br>つ<br>つ<br>つ<br>つ<br>つ<br>つ<br>つ<br>つ | 体受付者リストのダウンロ<br>こいます。<br>に、ます。<br>たる場合で現金の払込をあ<br>うら再入力してください。<br>のら再入力してください。<br>のみ)<br>す。                                   | <b>ユード(PDF)</b>                                | ①<br>※<br>②<br>遷                                                                      | 分割支払いをする場合<br>"OOを想定して分割"にチェックし、」<br>単位での行の<br>ぎ支払い手続きへ ●を押下<br>決済申込確認画面に遷移するので、至<br>分の手続きを行ってください。 決済申込確認は別資料となります。<br>全行の処理が完了すると、画面下部<br>タンが「次へ」ボタンに変更されるので、<br>して完了画面に遷移してください。 分割する必要がない場合<br>分割不要にチェックしてください 送払い手続きへ ● を押下すると、①決済画 移します。                                                                                                    |
| <ul> <li>今割不要(ペ</li> <li>支払総額</li> <li>団体受付者リス</li> <li>団体で付者リス</li> <li>団体で、</li> <li>団体で、</li> <li>団体で、</li> <li>団体で、</li> <li>野使番号</li> <li>住所</li> <li>自装帯電名を見た。</li> <li>メールアドレス</li> <li>検定手郵</li> <li>お支払い手</li> <li>秋金により、</li> <li>秋空に手数</li> <li>お支払い手</li> <li>秋金により、</li> <li>秋空に手数</li> <li>なくろい、</li> <li>ことない、</li> <li>「お支払いに、</li> <li>「お支払いに、</li> </ul>                                                                                                    |                                                                                                    | 171,000 (     171,000 (     171,000 (     171,000 (     171,000 (     171,000 (     171,000 (     171,000 (     171,000 (     171,000 (     171,000 (     171,000 (     171,000 (     171,000 (     171,000 (     171,000 (     171,000 (     171,000 (     171,000 (     171,000 (     171,000 (     171,000 (     171,000 (     171,000 (     171,000 (     171,000 (     171,000 (     171,000 (     171,000 (     171,000 (     171,000 (     171,000 (     171,000 (     171,000 (     171,000 (     171,000 (     171,000 (     171,000 (     171,000 (     171,000 (     171,000 (     171,000 (     171,000 (     171,000 (     171,000 (     171,000 (     171,000 (     171,000 (     171,000 (     171,000 (     171,000 (     171,000 (     171,000 (     171,000 (     171,000 (     171,000 (     171,000 (     171,000 (     171,000 (     171,000 (     171,000 (     171,000 (     171,000 (     171,000 (     171,000 (     171,000 (     171,000 (     171,000 (     171,000 (     171,000 (     171,000 (     171,000 (     171,000 (     171,000 (     171,000 (     171,000 (     171,000 (     171,000 (     171,000 (     171,000 (     171,000 (     171,000 (     171,000 (     171,000 (     171,000 (     171,000 (     171,000 (     171,000 (     171,000 (     171,000 (     171,000 (     171,000 (     171,000 (     171,000 (     171,000 (     171,000 (     171,000 (     171,000 (     171,000 (     171,000 (     171,000 (     171,000 (     171,000 (     171,000 (     171,000 (     171,000 (     171,000 (     171,000 (     171,000 (     171,000 (     171,000 (     171,000 (     171,000 (     171,000 (     171,000 (     171,000 (     171,000 (     171,000 (     171,000 (     171,000 (     171,000 (     171,000 (     171,000 (     171,000 (     171,000 (     171,000 (     171,000 (     171,000 (     171,000 (     171,000 (     171,000 (     171,000 (     171,000 (     171,000 (     171,000 (     171,000 (     171,000 (     171,000 (     171,000 (     171,000 (     171,000 (     171,000 (     171,000 (     171,000 (     171,000 (     171,000 ( | (申請30件分))<br>ます。<br>に<br>ます。<br>に<br>こ<br>こ<br>こ<br>こ<br>こ<br>こ<br>こ<br>こ<br>こ<br>こ<br>、<br>に<br>、<br>に<br>、<br>た<br>さ<br>に<br>、<br>う<br>、<br>に<br>、<br>し<br>、<br>、<br>、<br>、<br>、<br>、<br>、<br>、<br>、<br>、<br>、<br>、<br>、                                                                                                    | 体受付者リストのダウンロ<br>にいます。<br>にいます。<br>たる場合で現金の払込をあ<br>ため、<br>たろしたしてください。<br>のみ)<br>す。<br>で用いられるため、                                | □−ド(PDF)                                       | ①<br>※<br>②<br>遷<br>※                                                                 | 分割支払いをする場合<br>"OOを想定して分割"にチェックし、」<br>単位での行の                                                                                                    |
| <ul> <li>分割不要(ペ</li> <li>支払総額</li> <li>団体受付者リス</li> <li>団体気付者リス</li> <li>団体てくる</li> <li>野(本)</li> <li>団体てくる</li> <li>野(本)</li> <li>日本のののののののののののののののののののののののののののののののののののの</li></ul>                                                                                                    | RHは、こちらからダ           表者情報           ラフは           マロレクター           支払いのます           実施され、三井にすの場合、沿<br>市なの場合、沿<br>市なの場合、沿<br>市なのより、<br>でお支払いの<br>テなどすで個<br>ーでお支払いの<br>ニエンスストアで<br>うくままで、」をフリッ<br>登録後は修正でで<br>手続きへ」をフリッ<br>登録後は修正でで<br>手続きへ」をフリッ<br>査信こついて(<br>に<br>転表でしいては後日、アッ<br>開については第一<br>が同じ申請の場合」                                                                                                    | 171.000 (**********************************                                                                                                    | (申請30件分))<br>ます。<br>に<br>ます。<br>に<br>こ<br>こ<br>こ<br>こ<br>た<br>た<br>た<br>た<br>い。<br>こ<br>こ<br>た<br>た<br>で<br>た<br>で<br>た<br>た<br>で<br>た<br>た<br>た<br>た<br>た<br>た<br>た<br>た<br>た<br>た<br>た<br>た<br>た                                                                                                    | 体受付者リストのダウンロ<br>にいます。<br>たる場合で現金の払込をお<br>にあ進みください。<br>から再入力してください。<br>のみ)<br>す。<br>で用いられるため、                                  | □-ド(PDF)                                       | ①<br>※<br>②<br>遷<br>※                                                                 | <ul> <li>分割支払いをする場合</li> <li>○〇を想定して分割"にチェックし、」</li> <li>単位での行の</li> <li>         む支払い手続きへ ② を押下</li> <li>決済申込確認画面に遷移するので、会分の手続きを行ってください。</li> <li>決済申込確認は別資料となります。</li> <li>全行の処理が完了すると、画面下音</li> <li>タンが「次へ」ボタンに変更されるので、</li> <li>けて完了画面に遷移してください。</li> <li>分割する必要がない場合</li> <li>分割不要にチェックしてください</li> <li>         な払い手続きへ ②</li> <li>を押下すると、①決済画</li> <li>移します。</li> <li>         決済の一部が完了して未決済がある</li> <li>         で本画面を閉じた場合は、①団体一</li> </ul> |
| <ul> <li>今割不要(ペ</li> <li>支払総額</li> <li>団体受付者リス</li> <li>団体受付者リス</li> <li>団体で、</li> <li>団体で、</li> <li>団体で、</li> <li>団体で、</li> <li>団体で、</li> <li>団体で、</li> <li>日本・</li> <li>日本・<td>RHは、こちらからダ       表者情報       ラフは       ラフは       マロン       マロン</td><td>171,000           0001           沖防試験研究センター           〒111-1111           東京都千代田区裏ヶ間           09-3597-0220           沖防大郎           動た@sample.ne.jp           (09-3597-0220)           沖防大郎           動た@sample.ne.jp           (1)-「軒続きについて           (1)-「軒続きについてくご注意ください。           (2)-「軒続きについてください。           場合           (2)方法による金額のして低たさい。           場合           (2)方法による金額のしてのころはためいの場合           (2)前に次の点にご注<br/>(2)「たいた書類を含いのこので、ためな確認<br/>、メールにこちちなると動き<br/>、メールにこちもなども見ます           (2) 「ゴードした書類を含します<br/>、<br/>、メールにこち、知道などので、ためなります           (2) 「ゴードした書類を含します<br/>、<br/>、<br/>本書類については、次回<br/>はアップロード不要となります</td><td>(申請30件分))<br/>ます。<br/>に<br/>ます。<br/>に<br/>4<br/>5<br/>次済サービスを利用して<br/>5<br/>5<br/>5<br/>5<br/>5<br/>5<br/>5<br/>5<br/>5<br/>5<br/>5<br/>5<br/>5</td><td>体受付者リストのダウンロ<br/>にいます。<br/>にいます。<br/>たる場合で現金の払込をあ<br/>ため、時日入力してください。<br/>から再入力してください。<br/>りみ)<br/>す。<br/>で用いられるため、<br/>印刷する お支払い<br/>に</td><td>コード(PDF)</td><td>①<br/>※<br/>②<br/>[<br/>遷<br/>※</td><td>分割支払いをする場合<br/>"OOを想定して分割"にチェックし、」<br/>単位での行の<u>お支払い手続きへ●を押下</u><br/>決済申込確認画面に遷移するので、至<br/>分の手続きを行ってください。 決済申込確認は別資料となります。<br/>全行の処理が完了すると、画面下音<br/>タンが「次へ」ボタンに変更されるので、<br/>して完了画面に遷移してください。 分割する必要がない場合<br/>分割不要にチェックしてください。 対別不要にチェックしてください。 法約の一部が完了して未決済がある<br/>で本画面を閉じた場合は、⑪団体一<br/>録一覧画面から再手続きが可能です</td></li></ul>                                                                                                    | RHは、こちらからダ       表者情報       ラフは       ラフは       マロン       マロン                                                                                                    | 171,000           0001           沖防試験研究センター           〒111-1111           東京都千代田区裏ヶ間           09-3597-0220           沖防大郎           動た@sample.ne.jp           (09-3597-0220)           沖防大郎           動た@sample.ne.jp           (1)-「軒続きについて           (1)-「軒続きについてくご注意ください。           (2)-「軒続きについてください。           場合           (2)方法による金額のして低たさい。           場合           (2)方法による金額のしてのころはためいの場合           (2)前に次の点にご注<br>(2)「たいた書類を含いのこので、ためな確認<br>、メールにこちちなると動き<br>、メールにこちもなども見ます           (2) 「ゴードした書類を含します<br>、<br>、メールにこち、知道などので、ためなります           (2) 「ゴードした書類を含します<br>、<br>、<br>本書類については、次回<br>はアップロード不要となります                                                                                                    | (申請30件分))<br>ます。<br>に<br>ます。<br>に<br>4<br>5<br>次済サービスを利用して<br>5<br>5<br>5<br>5<br>5<br>5<br>5<br>5<br>5<br>5<br>5<br>5<br>5                                                                                                    | 体受付者リストのダウンロ<br>にいます。<br>にいます。<br>たる場合で現金の払込をあ<br>ため、時日入力してください。<br>から再入力してください。<br>りみ)<br>す。<br>で用いられるため、<br>印刷する お支払い<br>に  | コード(PDF)                                       | ①<br>※<br>②<br>[<br>遷<br>※                                                            | 分割支払いをする場合<br>"OOを想定して分割"にチェックし、」<br>単位での行の <u>お支払い手続きへ●を押下</u><br>決済申込確認画面に遷移するので、至<br>分の手続きを行ってください。 決済申込確認は別資料となります。<br>全行の処理が完了すると、画面下音<br>タンが「次へ」ボタンに変更されるので、<br>して完了画面に遷移してください。 分割する必要がない場合<br>分割不要にチェックしてください。 対別不要にチェックしてください。 法約の一部が完了して未決済がある<br>で本画面を閉じた場合は、⑪団体一<br>録一覧画面から再手続きが可能です                                                                                                    |
| <ul> <li>今新不要(ペ</li> <li>支払総額</li> <li>団体受付者リス</li> <li>団体気付者リス</li> <li>団体て代3</li> <li>団体て代3</li> <li>団体の子</li> <li>団体の子</li> <li>団体の子</li> <li>団体の子</li> <li>日本の子</li> <li>日本の子</li> <li>日本の子</li> <li>日本の子</li> <li>日本の子</li> <li>中、</li> <li>中、</li></ul>                                                                                                    | Alta、こちらから参表者情報       まま者情報       まま者情報       ままま       ままま       ままま       ままま       ままま       ままま       ままま       ままま       ままま       ままま       ままま       ままま       ままま       ままま       ままま       ままま       ままま       ままま       こうたま       ままま       こうたま       ままま       こうたま       ここして       ここして       ここして       ここして       ここして       ままま       ここして       ここして <t< td=""><td>171,000     171,000     171,000     171,000     170,000     170,000     170,000     170,000     170,000     170,000     170,000     170,000     170,000     170,000     170,000     170,000     170,000     170,000     170,000     170,000     170,000     170,000     170,000     170,000     170,000     170,000     170,000     170,000     170,000     170,000     170,000     170,000     170,000     170,000     170,000     170,000     170,000     170,000     170,000     170,000     170,000     170,000     170,000     170,000     170,000     170,000     170,000     170,000     170,000     170,000     170,000     170,000     170,000     170,000     170,000     170,000     170,000     170,000     170,000     170,000     170,000     170,000     170,000     170,000     170,000     170,000     170,000     170,000     170,000     170,000     170,000     170,000     170,000     170,000     170,000     170,000     170,000     170,000     170,000     170,000     170,000     170,000     170,000     170,000     170,000     170,000     170,000     170,000     170,000     170,000     170,000     170,000     170,000     170,000     170,000     170,000     170,000     170,000     170,000     170,000     170,000     170,000     170,000     170,000     170,000     170,000     170,000     170,000     170,000     170,000     170,000     170,000     170,000     170,000     170,000     170,000     170,000     170,000     170,000     170,000     170,000     170,000     170,000     170,000     170,000     170,000     170,000     170,000     170,000     170,000     170,000     170,000     170,000     170,000     170,000     170,000     170,000     170,000     170,000     170,000     170,000     170,000     170,000     170,000     170,000     170,000     170,000     170,000     170,000     170,000     170,000     170,000     170,000     170,000     170,000     170,000     170,000     170,000     170,000     170,000     170,000     170,000     170,000     170,000     170,000     170,000     170,000     170,000     170,000     170,000</td><td>(申請30件分))<br/>ます。<br/>に<br/>ます。<br/>に<br/>日<br/></td><td>体受付者リストのダウンロ<br/>にいます。<br/>たる場合で現金の払込をあ<br/>たる場合で現金の払込をあ<br/>から再入力してください。<br/>のみ)<br/>す。<br/>で用いられるため、<br/>印刷する<br/>お支払い。<br/>1+ 日日へよりの</td><td>□-ド(PDF) 考えの場合は、そ 考えの場合は、そ</td><td>①<br/>《②<br/>[]<br/>[]<br/>[]<br/>[]<br/>[]<br/>[]<br/>[]<br/>[]<br/>[]<br/>[]<br/>[]<br/>[]<br/>[]</td><td>分割支払いをする場合<br/>"OOを想定して分割"にチェックし、<br/>単位での行の<br/>赵支払い手続きへ ●を押下<br/>決済申込確認画面に遷移するので、至<br/>分の手続きを行ってください。 決済申込確認は別資料となります。<br/>全行の処理が完了すると、画面下音<br/>タンが「次へ」ボタンに変更されるので、<br/>して完了画面に遷移してください。 分割する必要がない場合<br/>分割不要にチェックしてください。 送払い手続きへ ● を押下すると、①決済画移します。 決済の一部が完了して未決済がある で本画面を閉じた場合は、②団体一<br/>録一覧画面から再手続きが可能です。</td></t<> | 171,000     171,000     171,000     171,000     170,000     170,000     170,000     170,000     170,000     170,000     170,000     170,000     170,000     170,000     170,000     170,000     170,000     170,000     170,000     170,000     170,000     170,000     170,000     170,000     170,000     170,000     170,000     170,000     170,000     170,000     170,000     170,000     170,000     170,000     170,000     170,000     170,000     170,000     170,000     170,000     170,000     170,000     170,000     170,000     170,000     170,000     170,000     170,000     170,000     170,000     170,000     170,000     170,000     170,000     170,000     170,000     170,000     170,000     170,000     170,000     170,000     170,000     170,000     170,000     170,000     170,000     170,000     170,000     170,000     170,000     170,000     170,000     170,000     170,000     170,000     170,000     170,000     170,000     170,000     170,000     170,000     170,000     170,000     170,000     170,000     170,000     170,000     170,000     170,000     170,000     170,000     170,000     170,000     170,000     170,000     170,000     170,000     170,000     170,000     170,000     170,000     170,000     170,000     170,000     170,000     170,000     170,000     170,000     170,000     170,000     170,000     170,000     170,000     170,000     170,000     170,000     170,000     170,000     170,000     170,000     170,000     170,000     170,000     170,000     170,000     170,000     170,000     170,000     170,000     170,000     170,000     170,000     170,000     170,000     170,000     170,000     170,000     170,000     170,000     170,000     170,000     170,000     170,000     170,000     170,000     170,000     170,000     170,000     170,000     170,000     170,000     170,000     170,000     170,000     170,000     170,000     170,000     170,000     170,000     170,000     170,000     170,000     170,000     170,000     170,000     170,000     170,000     170,000     170,000     170,000     | (申請30件分))<br>ます。<br>に<br>ます。<br>に<br>日<br>                                                                                                    | 体受付者リストのダウンロ<br>にいます。<br>たる場合で現金の払込をあ<br>たる場合で現金の払込をあ<br>から再入力してください。<br>のみ)<br>す。<br>で用いられるため、<br>印刷する<br>お支払い。<br>1+ 日日へよりの | □-ド(PDF) 考えの場合は、そ 考えの場合は、そ                     | ①<br>《②<br>[]<br>[]<br>[]<br>[]<br>[]<br>[]<br>[]<br>[]<br>[]<br>[]<br>[]<br>[]<br>[] | 分割支払いをする場合<br>"OOを想定して分割"にチェックし、<br>単位での行の<br>赵支払い手続きへ ●を押下<br>決済申込確認画面に遷移するので、至<br>分の手続きを行ってください。 決済申込確認は別資料となります。<br>全行の処理が完了すると、画面下音<br>タンが「次へ」ボタンに変更されるので、<br>して完了画面に遷移してください。 分割する必要がない場合<br>分割不要にチェックしてください。 送払い手続きへ ● を押下すると、①決済画移します。 決済の一部が完了して未決済がある で本画面を閉じた場合は、②団体一<br>録一覧画面から再手続きが可能です。                                                                                                    |

|   | <section-header><section-header><image/><image/><image/><text><text><text><text><text><text><text><text><text><text><text><text><text><text><text><text><text><text><text></text></text></text></text></text></text></text></text></text></text></text></text></text></text></text></text></text></text></text></section-header></section-header> | <ul> <li>⑦ 仮受付完了</li> <li>願書情報入力画面で入力したメール<br/>アドレスに、「仮受付完了メール」が自動<br/>的に送信されます。</li> <li>検定手数料を払込むまでは<u>仮受付状態</u>の<br/>ままです。期限内に分割した手数料をすべ<br/>て払込みしてください。</li> <li>仮受付完了日の翌日から3日以内に払込<br/>みを完了しないと電子申請の受付は無効<br/>となります。</li> <li>※ 「仮受付完了」とは・・<br/>検定手数料の支払いが完了していない状態のこと</li> </ul>                                                                     |
|---|----------------------------------------------------------------------------------------------------|----------------------------------------------------------------------------------------------------|
| 2 | 受付完了                                                                                                    | <ul> <li>② 受付完了</li> <li>検定手数料の支払が確認された時点で</li> <li>受付完了となります。</li> <li>受付が完了すると、願書情報入力画面</li> <li>で入力したメールアドレスに、「受付完了メ</li> <li>ール」が自動的に送信されます。</li> <li>&gt; 支払期限内に手数料が支払われない場合、<br/>申請は無効となります。</li> <li>&gt; 払込期限を過ぎても、インターネット受<br/>検申請の締め切り前であれば、再度始<br/>めから受検申請手続が行えます。</li> <li>&gt; 払込後に出力される明細票は、受検票<br/>のダウンロードができるまで必ず保管し<br/>てください。</li> </ul> |